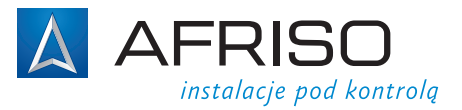

# Instrukcja montażu i użytkowania

CE

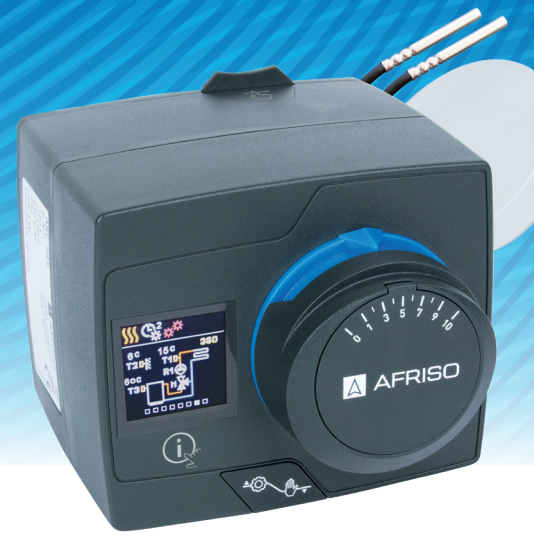

### Regulator pogodowy ARC 345 ProClick

### dotyczy następujących modeli:

| ArtNr     | nazwa                                  |
|-----------|----------------------------------------|
| 15 345 10 | Regulator pogodowy<br>ARC 345 ProClick |
| 15 345 76 | Regulator pogodowy<br>ARC 345 PBox     |
|           |                                        |

### Spis treści

| MA sele el un real e te un                                | 2  |
|-----------------------------------------------------------|----|
| vvygiąd regulatora                                        |    |
| Ustawienia początkowe regulatora                          |    |
| Podstawowe ekrany                                         | 6  |
| Pomoc                                                     | 10 |
| Nawigacja przez menu                                      | 10 |
| Opis i struktura menu                                     | 11 |
| Wymagane temperatury                                      | 12 |
| Funkcje użytkownika                                       | 14 |
| Tryb pracy                                                | 16 |
| Programy czasowe                                          | 19 |
| Informacje                                                | 21 |
| Wyświetlacz                                               | 24 |
| Statystyki                                                | 27 |
| Parametry użytkownika P                                   |    |
| Parametry serwisowe S                                     |    |
| Parametry funkcyine F                                     | 41 |
| Urzadzenia                                                | 43 |
| Ustawienia fabryczne                                      | 44 |
| Opisy pracy regulatora                                    |    |
| Tryby pracy w przypadku awarii czuinika                   |    |
| Przycisk trybu pracy                                      |    |
| Montaż regulatora                                         | 51 |
| Podłaczenie elektryczne regulatora                        |    |
| Parametry techniczne                                      | 55 |
| Wymiary                                                   |    |
| Wyłaczenie z eksploatacji starego sprzetu elektronicznego | 56 |
| Schematy hydrauliczne                                     | 57 |
| Senemary myaruane2ne                                      |    |

### Wygląd regulatora

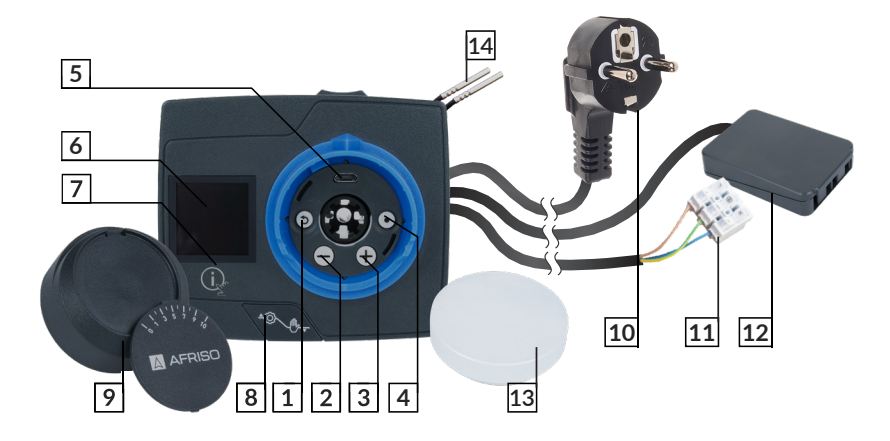

- 1. Przycisk (). Wyjście z ustawień i z menu.
- 2. Przycisk \ominus. Nawigacja po menu w lewo oraz zmniejszanie wartości nastaw.
- 3. Przycisk 🕀. Nawigacja po menu w prawo oraz zwiększanie wartości nastaw.
- 4. Przycisk (). Wchodzenie do poszczególnych nastaw oraz zatwierdzanie wyboru.
- 5. Wejście USB do wgrywania aktualizacji oprogramowania oraz podłączenia komputera.
- 6. Kolorowy wyświetlacz.
- 7. Przycisk (igr . Pomoc.
- 8. Przejście z trybu automatycznego do trybu ręcznego.
- 9. Pokrętło ze skalą.
- 10. Kabel zasilający zakończony wtyczką.
- 11. Przewód zakończony kostką elektryczną do podłączenia pompy obiegowej.
- 12. Kostka podłączeniowa czujników temperatury i/lub termostatu.
- 13. Czujnik temperatury zewnętrznej.
- 14. Czujniki temperatury rurociągu.

### Ustawienia początkowe regulatora

Regulator wyposażony jest w specjalny konfigurator, który umożliwia jego ustawienie w 4 krokach. Funkcja uruchomi się automatycznie podczas pierwszego włączenia urządzenia. Na czas ustawień pokrętło musi zostać zdjęte. Konfigurator można również włączyć poprzez jednoczesne naciśnięcie i przytrzymanie przez 5 sekund przycisków () oraz ().

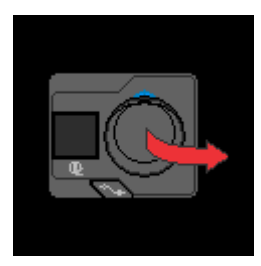

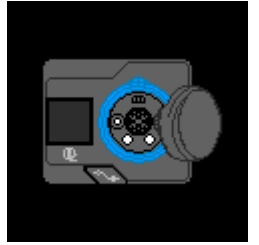

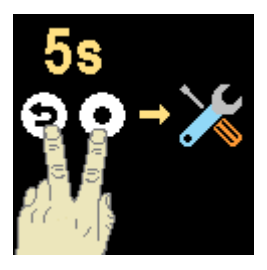

### Krok 1 - Wybór języka

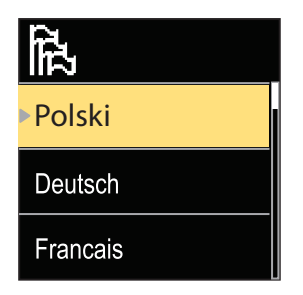

Używając przycisków  $\bigcirc$  oraz  $\bigoplus$  należy wybrać odpowiedni język, a następnie wybór zatwierdzić poprzez naciśnięcie przycisku  $\textcircled{\bullet}$ .

Jeżeli przypadkowo został wybrany niewłaściwy język, można powrócić do wyboru języka poprzez naciśnięcie przycisku (5).

Wybrany języka można zmienić później w zakładce "Wyświetlacz" w menu głównym urządzenia.

### Krok 2 - Wybór schematu hydraulicznego

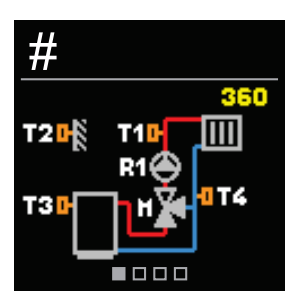

Należy wybrać odpowiedni schemat hydrauliczny w regulatorze, pasujący do instalacji. Przyciski ⊖ oraz ⊕ umożliwiają nawigację pomiędzy schematami. Wybór zatwierdzić naciskając przycisk •.

Jeżeli przypadkowo został wybrany niewłaściwy schemat, można powrócić do wyboru schematu poprzez naciśnięcie przycisku ().

Wybrany schemat hydrauliczny można zmienić później w parametrze serwisowym **S1.1**.

#### Krok 3 - Ustawienie nachylenia krzywej grzewczej

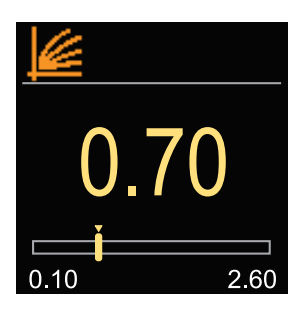

Należy wybrać odpowiednie nachylenie krzywej grzewczej. Określa ona wartość temperatury zasilającej przy danej temperaturze zewnętrznej. Im większe jest nachylenie krzywej grzewczej, tym czynnik grzewczy jest cieplejszy. Nachylenie ustawia się przy pomocy przycisków  $\bigcirc$  oraz  $\bigoplus$ . Potwierdzenie wyboru należy dokonać poprzez naciśnięcie przycisku  $\bigodot$ .

Jeżeli przypadkowo zostało wybrane nieodpowiednie nachylenie, można powrócić do konfiguracji poprzez naciśnięcie przycisku ().

Pełne schematy krzywych grzania i chłodzenia przedstawione zostały na stronie 47 i 48.

Ustawione nachylenie można zmienić później w parametrze użytkownika **P2.1**.

#### Krok 4 - Ustawienie kierunku otwierania zaworu mieszającego

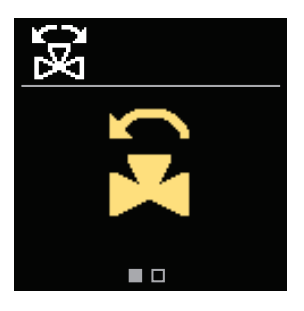

Należy wybrać odpowiedni kierunek otwierania zaworu mieszającego. Otwarcie zaworu powoduje zwiększenie temperatury za zaworem w trybie grzania, a obniżenie temperatury w trybie chłodzenia. Odpowiedni kierunek ustawia się przy pomocy przycisków  $\bigcirc$  oraz  $\bigoplus$ . Potwierdzenie wyboru należy dokonać poprzez naciśnięcie przycisku  $\bigodot$ .

Jeżeli przypadkowo wybrany został nieodpowiedni kierunek otwierania, można powrócić do konfiguracji poprzez naciśnięcie przycisku ().

i

Ustawiony kierunek otwierania zaworu można zmienić później w parametrze serwisowym **S1.4**.

### Podstawowe ekrany

Najważniejsze informacje dotyczące pracy regulatora wyświetlane są na 6 podstawowych ekranach. Przyciski ⊖ oraz ⊕ pozwalają na przechodzenie pomiędzy nimi.

### Wyświetlane symbole

Symbole, powiadomienia oraz alarmy pojawiają się w górnej części ekranu.

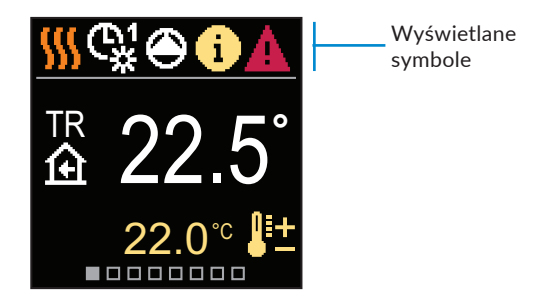

| Symbol   | Opis                                                  |
|----------|-------------------------------------------------------|
| <u> </u> | Tryb grzania.                                         |
| *        | Tryb chłodzenia.                                      |
| ¢.       | Praca zgodnie z homogramem 1 - temperatura dzienna. * |
| €°       | Praca zgodnie z homogramem 1 - temperatura nocna. *   |
| 袾        | Wymagana temperatura w pomieszczeniu w dzień.         |
| C        | Wymagana temperatura w pomieszczeniu w nocy.          |
| Ċ        | Wyłączenie regulatora.                                |
| Tu       | Tryb ręczny.                                          |
| ۲        | Pompa obiegowa pracuje.                               |

\* Numer pokazuje wybrany harmonogram

| Symbol     | Opis                                                                                                    |
|------------|----------------------------------------------------------------------------------------------------|
| ۲.         | Obrót zaworu mieszającego w lewo.                                                                                                    |
| 3          | Obrót zaworu mieszającego w prawo.                                                                                                    |
| **         | Aktywacja trybu ręcznego.                                                                                                    |
| ዮ          | Tryb przyjęcie.                                                                                                    |
| ECO        | Tryb EKO.                                                                                                    |
| Ē          | Tryb wakacje.                                                                                                    |
| א*         | Przejście w tryb letni.                                                                                                    |
| je:        | Program wygrzewania posadzki.                                                                                                    |
| ⁺₽₽        | Regulacja stałotemperaturowa.                                                                                                    |
| £ı́⁺       | Wzmocnienie ogrzewania.                                                                                                    |
| AUX        | Aktywacja funkcji po podłączeniu termostatu.                                                                                                    |
| <b>(</b> ) | Wiadomość<br>Komunikat wyświetlany na żółto w momencie przekroczenia maksymalnej<br>temperatury bądź uruchomienia funkcji ochrony przez zamarzaniem. Symbol<br>zmieni się na szary po powrocie do bezpiecznych wartości. Historia wiadomo-<br>ści zapisywana jest w menu "Informacje". |
| Δ          | <b>Ostrzeżenie</b><br>Komunikat wyświetlany na czerwono w momencie awarii czujnika temperatu-<br>ry. Po usunięciu awarii zmieni kolor na szary. Historia zdarzeń zapisywana jest<br>w menu "Informacje".                                                                               |

### Temperatury

llość wyświetlanych temperatur zależy od wybranego schematu hydraulicznego oraz ustawień regulatora.

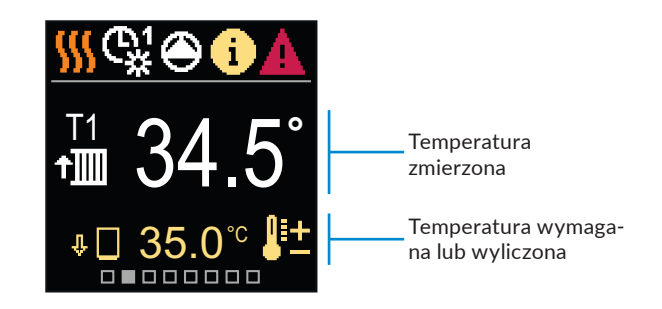

| Symbol               | Opis                                                                                                    |
|----------------------|----------------------------------------------------------------------------------------------------|
| <b>₿</b> +           | Temperatura wymagana lub wyliczona.                                                                                                    |
| ④                    | Temperatura w pomieszczeniu.                                                                                                    |
| ⁺∭/⁺≧                | Temperatura za zaworem mieszającym (zasilająca obieg).                                                                                                    |
| <b>∆</b> +           | Temperatura na zewnątrz.                                                                                                    |
| + <b>m</b> /+3       | Temperatura na powrocie (do źródła ciepła/chłodu).                                                                                                    |
|                      | Temperatura źródła ciepła/chłodu.                                                                                                    |
| T1, T2, T3, T4<br>TA | Temperatura zmierzona przez czujniki: T1, T2, T3 i T4.<br>Temperatura zewnętrzna odczytana z regulatora głównego (poprzez<br>komunikację BUS).<br>Temperatura źródła cienła odczytana z regulatora głównego (poprzez |
| Error                | komunikację BUS).<br>Awaria czujnika temperatury.<br>Czujnik temperatury nie jest podłączony.                                                                                                    |
| Ŷ 🗌                  | Ograniczenie temperatury za zaworem z uwagi na nieodpowiednią<br>temperaturę źródła ciepła.                                                                                                    |
| □⊷                   | Temperatura zmierzona na powrocie do źródła.                                                                                                    |
| û+ <u>∭</u>          | Ograniczenie temperatury za zaworem po osiągnięciu maksymalnej zadanej różnicy pomiędzy zasilaniem a powrotem.                                                                                                    |
| Ŷ 🗌                  | Podwyższenie temperatury za zaworem po przekroczeniu maksymalnej tem-<br>peratury źródła w celu jego ochrony.                                                                                                    |

### Schemat hydrauliczny

Na tym ekranie wyświetlany jest wybrany schemat hydrauliczny wraz z odpowiednimi zmierzonymi temperaturami.

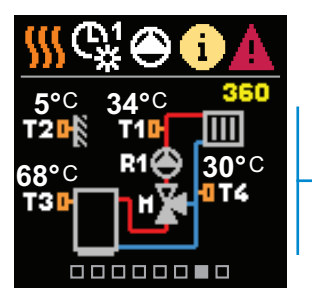

Schemat hydrauliczny z temperaturami zmierzonymi przez poszczególne czujniki

9

### Czas i data

Na tym ekranie wyświetlana jest data oraz aktualna godzina.

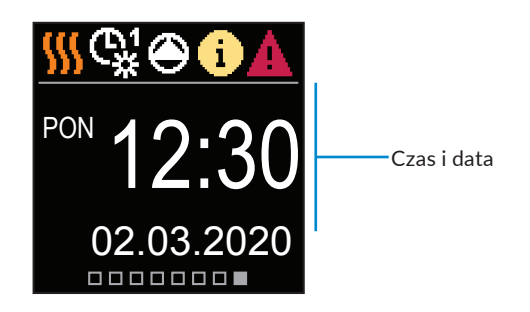

### Pomoc

Po naciśnięciu przycisku 😟 na ekranie wyświetla się animacja, która pozwala przejść do menu głównego.

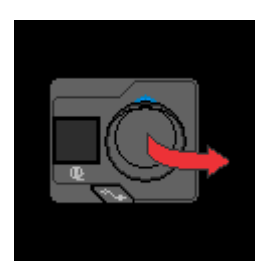

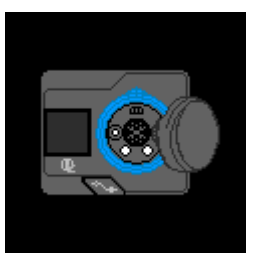

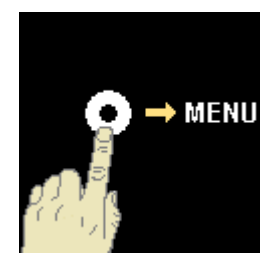

### Nawigacja przez menu

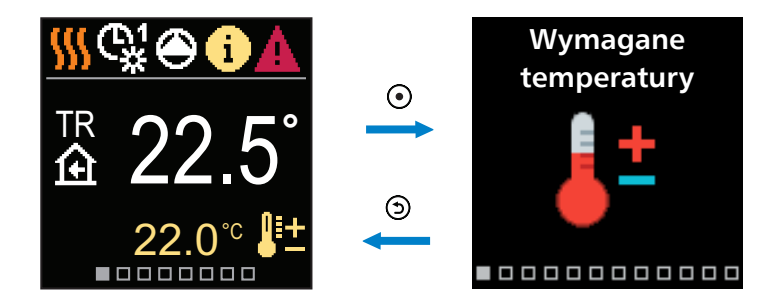

Aby wejść do menu należy nacisnąć przycisk O. Do nawigacji po menu służą przyciski  $\bigcirc$  i  $\bigoplus$ . Aby potwierdzić wybór należy nacisnąć przycisk O. Aby powrócić do ekranu głównego należy nacisnąć przycisk O.

### Opis i struktura menu

Menu składa się z 12 głównych grup:

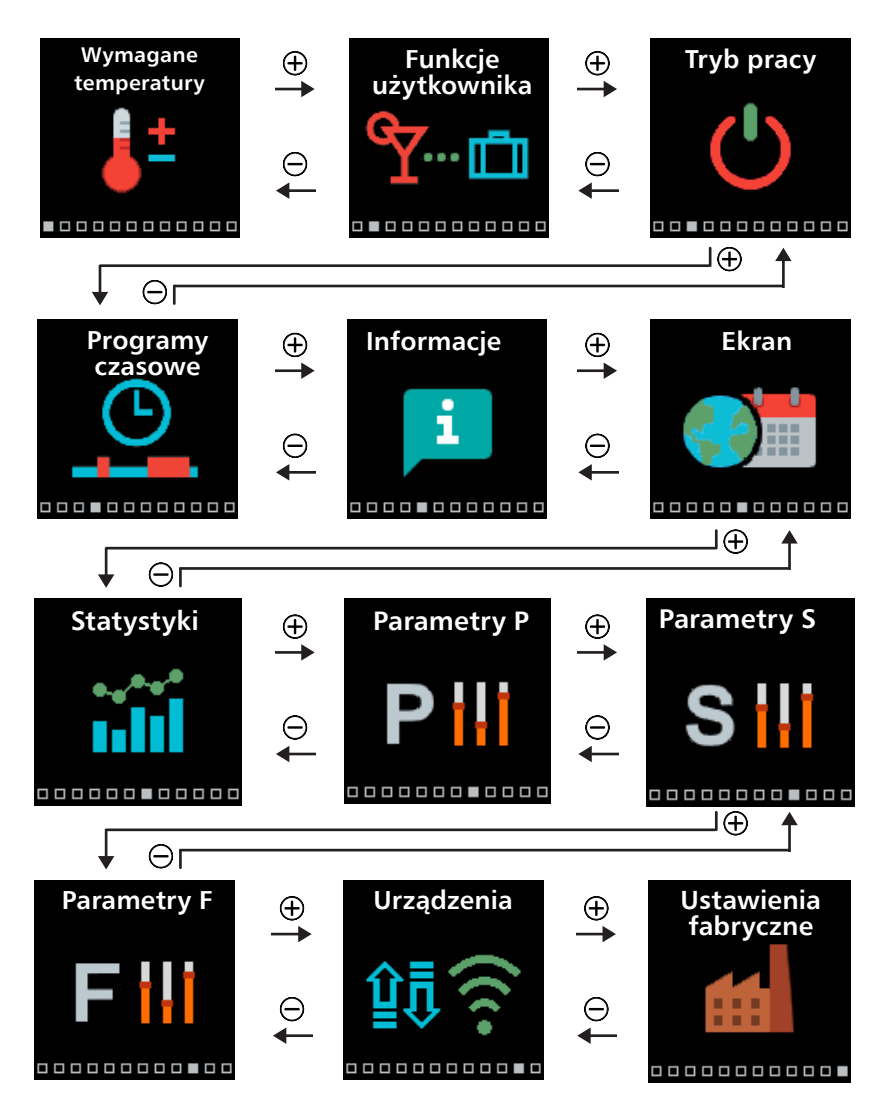

### Wymagane temperatury

W menu można zmienić nastawę wymaganej temperatury w pomieszczeniu.

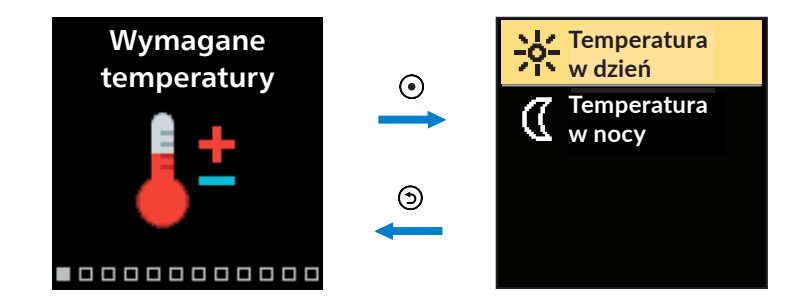

Do nawigacji przez menu służą przyciski  $\bigcirc$  i  $\bigoplus$  oraz przycisk  $\odot$ , aby potwierdzić wybór. Po zatwierdzeniu otworzy się nowe okno z temperaturami.

#### Wymagana temperatura dzienna

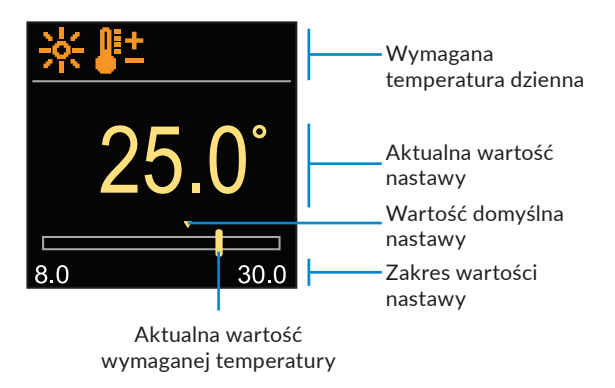

Do wyboru wymaganej temperatury używa się przycisków ⊖ oraz ⊕. Do potwierdzenia nastawy służy przycisk ⊙. Aby wyjść z ustawień należy nacisnąć przycisk ⊙.

#### Wymagana temperatura nocna

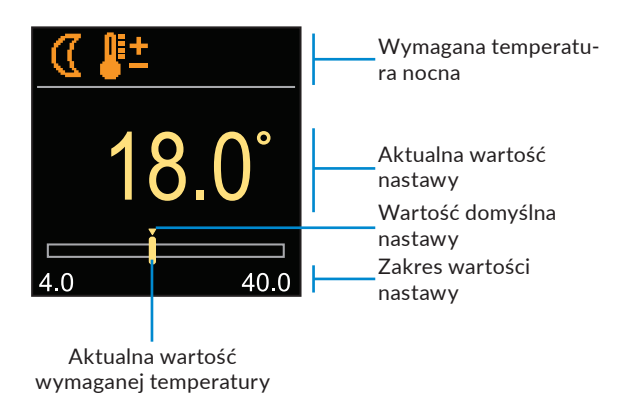

Do wyboru wymaganej temperatury używa się przycisków  $\bigcirc$  oraz  $\bigoplus$ . Do potwierdzenia nastawy służy przycisk O. Aby wyjść z ustawień należy nacisnąć przycisk O.

 Kiedy regulator jest w trybie grzania, symbole wymaganej temperatury mają kolor pomarańczowy. Natomiast kiedy regulator jest w trybie chłodzenia, symbole mają kolor niebieski.

### Funkcje użytkownika

Opcje te zwiększają wygodę użytkowania regulatora ARC ProClick.

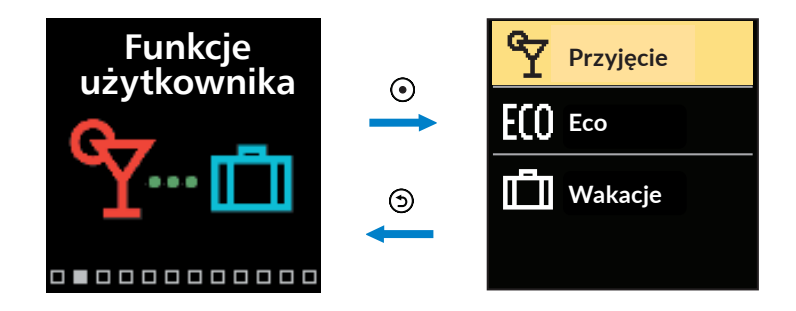

Do nawigacji po menu służą przyciski ⊖ oraz ⊕. Aby zatwierdzić wybór należy nacisnąć przycisk •. Po zatwierdzeniu otworzy się okno, w którym można włączać i ustawiać poszczególne funkcje.

### Funkcja "Przyjęcie"

Funkcja "Przyjęcie" aktywuje pracę regulatora z wprowadzoną wymaganą temperaturą do ustawionego czasu zakończenia działania funkcji.

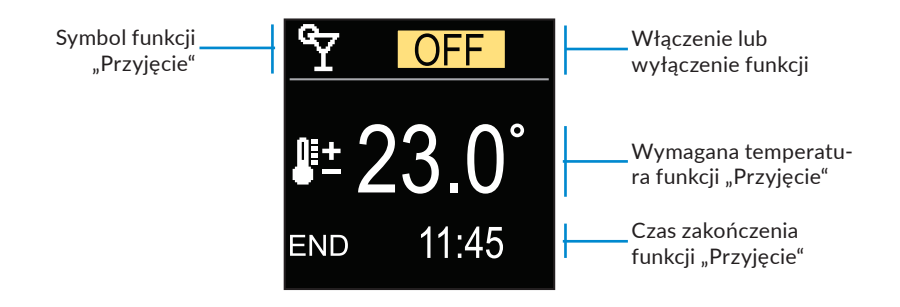

Do zmiany nastawianej wartości używa się przycisków  $\bigcirc$  oraz  $\bigoplus$ . Naciskając przycisk  $\bigodot$  można przejść do kolejnej nastawy.

### Funkcja ECO

Funkcja ECO aktywuje pracę regulatora z wprowadzoną wymaganą temperaturą do ustawionego czasu zakończenia działania funkcji.

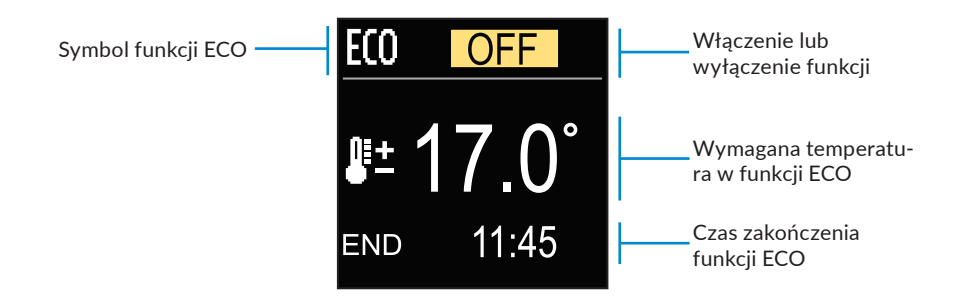

Do zmiany nastawianej wartości używa się przycisków  $\bigcirc$  oraz  $\bigoplus$ . Naciskając przycisk  $\bigodot$  można przejść do kolejnej nastawy.

### Funkcja "Wakacje"

Funkcja "Wakacje" aktywuje pracę regulatora z wprowadzoną wymaganą temperaturą ekonomiczną do ustawionej daty zakończenia działania funkcji.

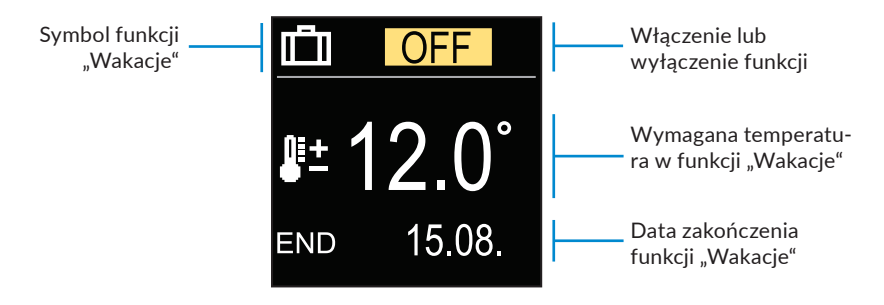

Do zmiany nastawianej wartości używa się przycisków  $\bigcirc$  oraz  $\bigoplus$ . Naciskając przycisk  $\odot$  można przejść do kolejnej nastawy.

### **Tryb pracy**

W menu można wybrać wymagany tryb pracy regulatora.

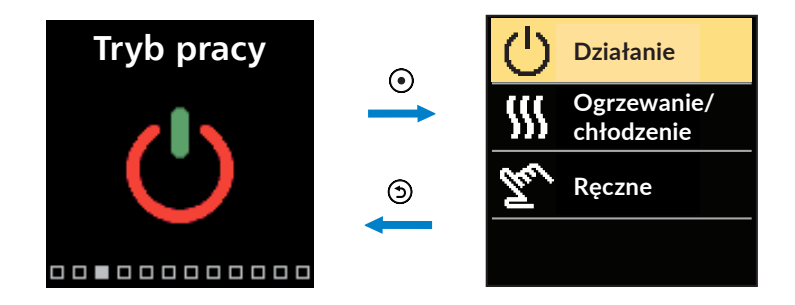

Do nawigacji przez menu służą przyciski  $\bigcirc$  oraz  $\bigoplus$ . Aby zatwierdzić wybór należy nacisnąć przycisk  $\bigodot$ .

### Wybór trybu pracy

W menu można wybrać wymagany tryb pracy regulatora.

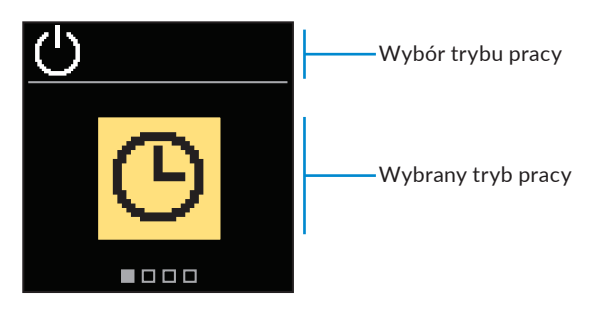

Do wyboru wymaganego trybu pracy służą przyciski ⊖ i ⊕. Do wyjścia z nastawy służą przyciski ④ lub ⑤.

| Symbol | Opis                                                                                                    |
|--------|----------------------------------------------------------------------------------------------------|
| Ю      | Praca zgodnie z wybranym programem czasowym z temperaturą nocną<br>i dzienną, które zostały ustawione zgodnie z danym harmonogramem czaso-<br>wym. |
| 袾      | Tryb pracy zgodnie z ustawioną wymaganą temperaturą w dzień.                                                                                       |
| D      | Tryb pracy zgodnie z ustawioną wymaganą temperaturą w nocy.                                                                                        |
| Ċ      | Wyłączenie regulatora. Ochrona przed zamarzaniem pozostaje aktywna,<br>jeżeli wcześniej został wybrany tryb grzania.                               |

### Wybór trybu grzania lub trybu chłodzenia

W menu należy wybrać wymagany tryb pracy regulatora tj. grzania lub chłodzenia.

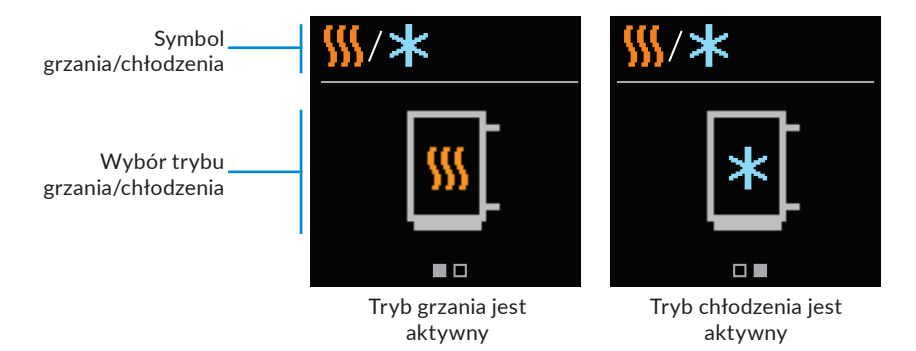

Do wyboru trybu pracy grzania lub chłodzenia służą przyciski  $\bigcirc$  i  $\oplus$  . Aby wyjść z nastawy należy nacisnąć przyciski  $\bigodot$  lub O.

### Ręczny tryb pracy

Ten tryb pracy używany jest w trakcie testowania instalacji grzewczej lub w trakcie awarii. Wyjścia kontrolne mogą być ręcznie włączone, wyłączone lub ich tryb pracy może zostać przywrócony do automatycznego.

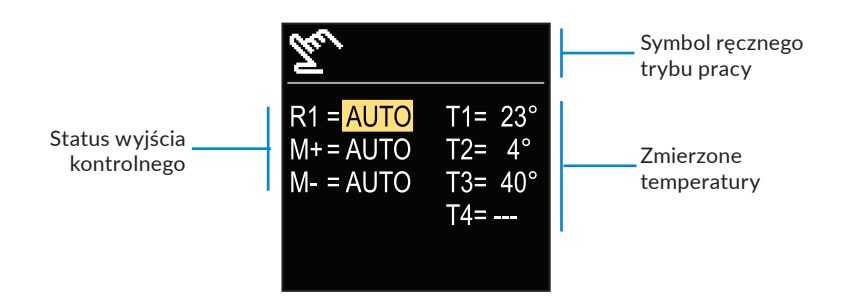

Przy pomocy przycisków ⊖ oraz ⊕ można poruszać się pomiędzy poszczególnymi wyjściami R1, M+ lub M-. Przy pomocy przycisku ④ można wybrać status AUTO, OFF lub ON. Poprzez naciśnięcie klawisza ⑤ można wyjść z nastawy.

### **Programy czasowe**

Tygodniowe programy czasowe umożliwiają automatyczne przełączanie pomiędzy temperaturą nocną i dzienną. W regulatorze dostępne są 2 programy czasowe.

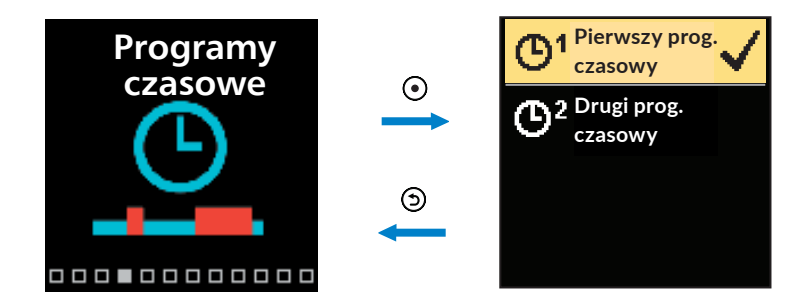

Do nawigacji po menu służą klawisze  $\bigcirc$  i  $\bigoplus$ . Przy pomocy klawisza  $\odot$  można wybrać program czasowy, wg którego regulator będzie pracował. Wciskając klawisz  $\odot$  po raz drugi, można edytować wybrany program.

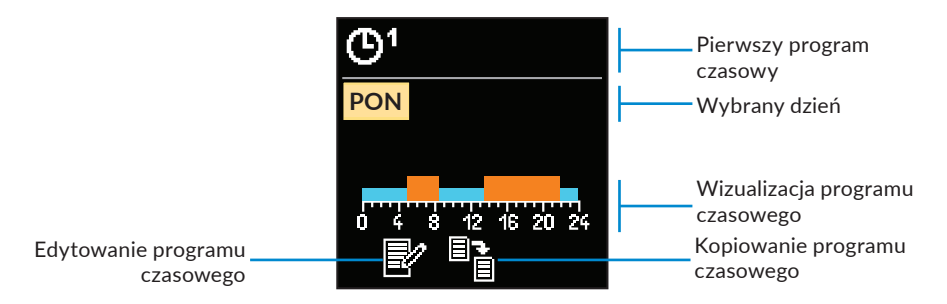

Przy pomocy klawiszy  $\bigcirc$  i  $\bigoplus$  można wybrać dzień tygodnia, dla którego program czasowy można edytować lub go skopiować. Do zatwierdzenia służy przycisk O. Za pomocą przycisków  $\bigcirc$  i  $\bigoplus$  można wybrać ikonę edycji lub kopiowania programu czasowego. Do zatwierdzania służy klawisz O.

Ustawienia domyślne programów czasowych:

| ତୀ | Poniedziałek - Piątek | 05:00 - 07:30 i 13:30 - 22:00 |
|----|-----------------------|-------------------------------|
|    | Sobota - Niedziela    | 07:00 - 22:00                 |
|    |                       |                               |
| ©² | Poniedziałek - Piątek | 06:00 - 22:00                 |
|    | Sobota - Niedziela    | 07:00 - 22:00                 |

#### Zmiana programu czasowego

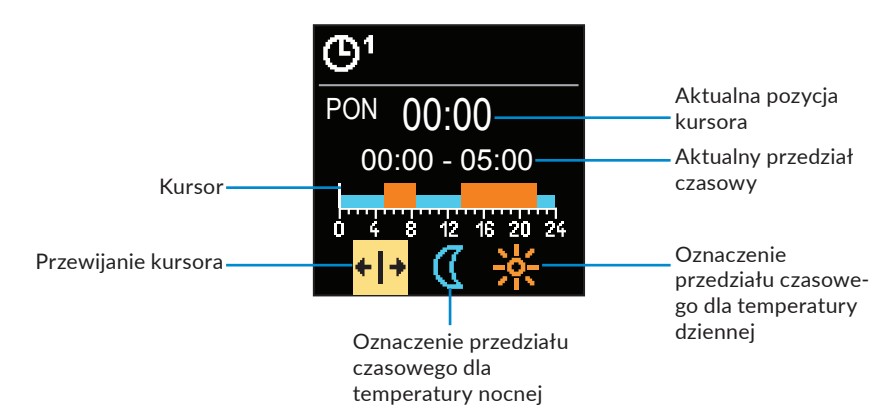

Przy pomocy przycisku • należy wybrać wymaganą ikonkę do przewijania lub wyznaczania przedziału czasowego. Używając klawiszy • i • można zaznaczyć wymagany zakres przedziału czasowego. Aby wyjść z edytowania programu czasowego należy nacisnąć przycisk •.

#### Kopiowanie programu czasowego

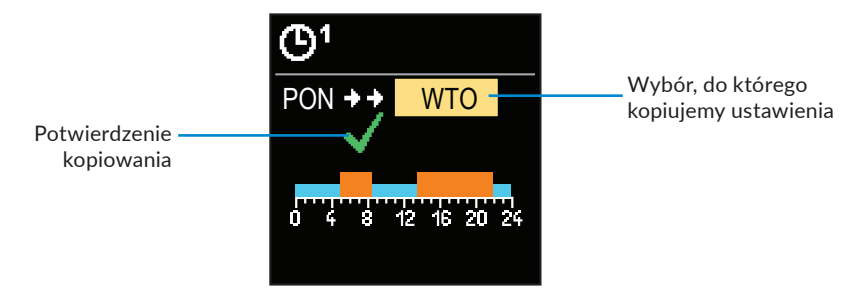

Przy pomocy przycisków  $\bigcirc$  i  $\bigoplus$  można wybrać dzień tygodnia, który chce się edytować lub skopiować program czasowy dla podświetlonego dnia. Kopiowanie programu czasowego zatwierdza się poprzez naciśnięcie klawisza O. Aby wyjść należy nacisnąć przycisk O.

### Informacje

Ta sekcja menu zawiera informacje o regulatorze oraz powiadomienia i ewentualne błędy.

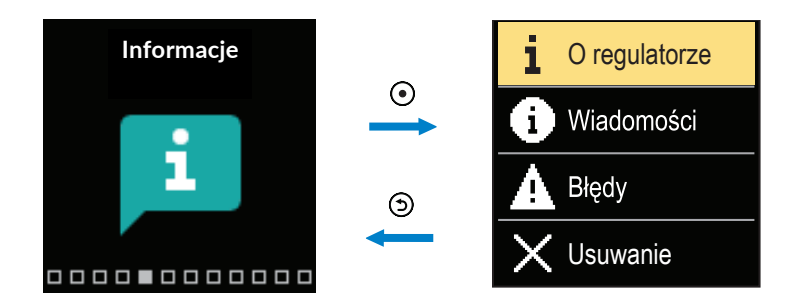

Do nawigacji po menu służą klawisze  $\bigcirc$  i  $\bigoplus$ . Do zatwierdzenia wyboru służy przycisk  $\bigodot$ .

### O regulatorze

Podstawowe informacje o regulatorze są wyświetlane na ekranie.

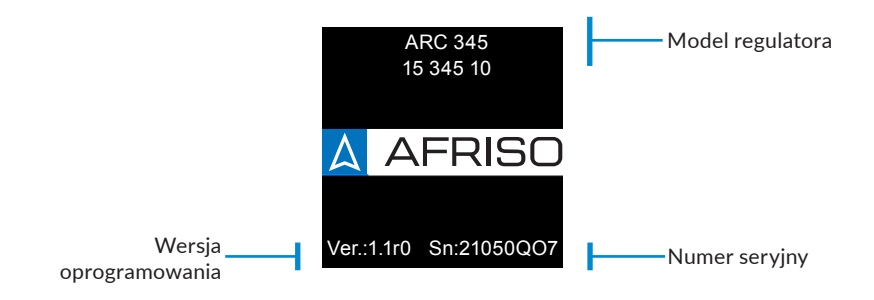

Aby powrócić do menu należy nacisnąć przycisk ().

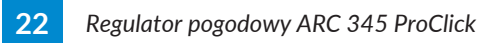

### Wiadomości

Lista wiadomości z datą i godziną ich pojawienia się.

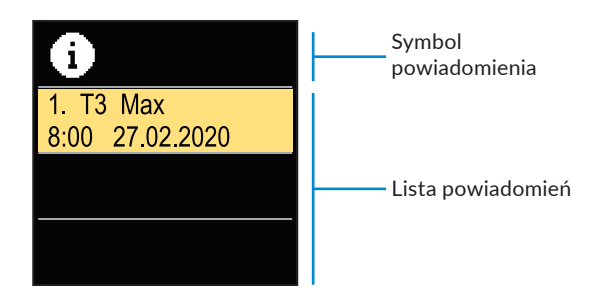

Do przemieszczania się pomiędzy powiadomieniami służą przyciski ⊖ i ⊕. Aby wyjść z ekranu należy nacisnąć przycisk ⑤.

#### Błędy

Lista błędów z datą i godziną ich pojawienia się.

| A                              | Symbol błędu |
|--------------------------------|--------------|
| 1. T1 Error<br>6:32 27.02.2020 |              |
|                                | Lista błędów |
|                                |              |

Do przemieszczania się pomiędzy błędami służą przyciski  $\bigcirc$  i  $\oplus$ . Aby wyjść z ekranu należy nacisnąć przycisk .

### Usuwanie wiadomości i błędów

Listę wyświetlonych wiadomości i błędów można usunąć.

Błędów czujników, które są kluczowe dla prawidłowej pracy regulatora nie można usunąć.

Aby potwierdzić usunięcie, należy wpisać 4-cyfrowy kod odblokowania.

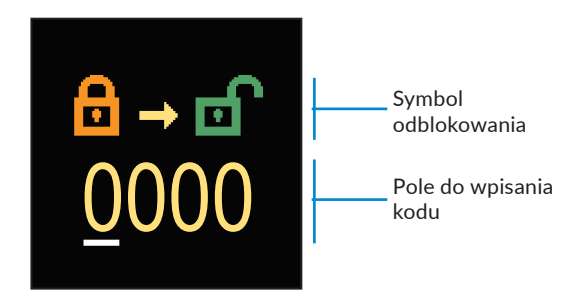

Przy pomocy klawiszy ⊖ i ⊕ można zmienić wartość podkreślonej cyfry. Przy pomocy klawisza ⊙ można przejść do następnej cyfry oraz zatwierdzić odblokowanie. Aby wyjść z okna należy nacisnąć przycisk ⑤.

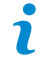

7

Fabrycznie ustawiony kod to "0150".

### Wyświetlacz

W tym menu znajdują się wszystkie podstawowe ustawienia regulatora.

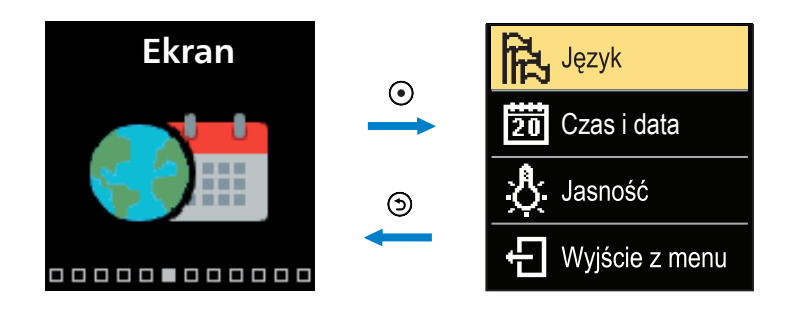

Do nawigacji po menu służą klawisze  $\bigcirc$  i  $\bigoplus$ . Aby potwierdzić wybór należy nacisnąć przycisk  $\bigodot$ .

### Wybór języka

Lista dostępnych języków pojawia się na ekranie.

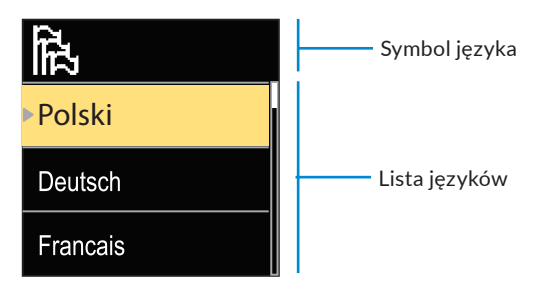

Do wyboru odpowiedniego języka służą klawisze  $\bigcirc$  i  $\bigoplus$ . Aby potwierdzić wybór należy nacisnąć klawisz O. Aby wyjść z nastawy należy nacisnąć przycisk O.

### Ustawienie daty i godziny

W tym miejscu można ustawić dokładną godzinę i datę.

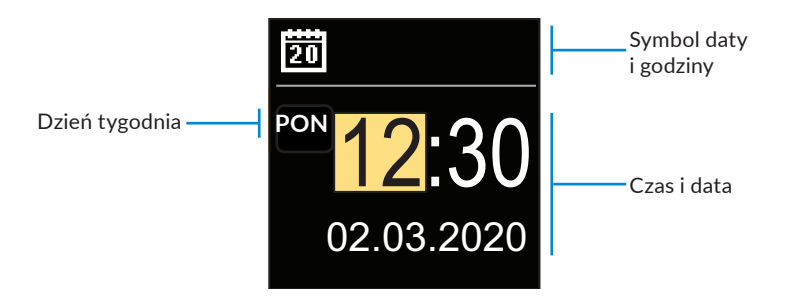

Przy pomocy przycisków  $\bigcirc$  i  $\bigoplus$  można zmienić wartość nastawy. Przy pomocy przycisku O można przejść do kolejnej wartości, w celu jej edycji. Aby wyjść z nastawy należy nacisnąć przycisk O.

#### Dostosowanie jasności wyświetlacza

W tym miejscu można dostosować jasność ekranu.

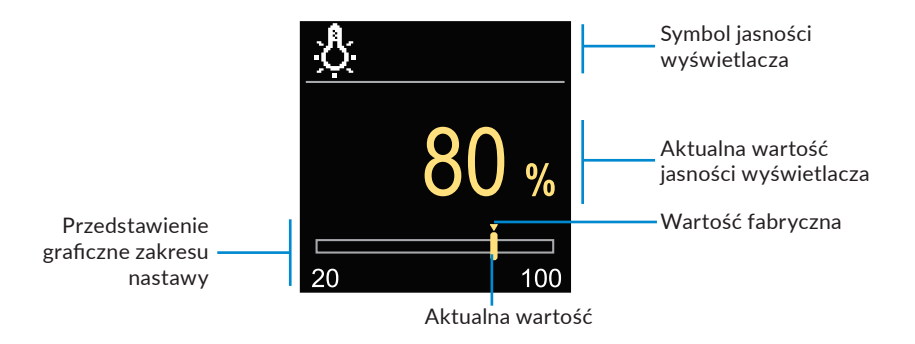

Przy pomocy przycisków  $\bigcirc$  i  $\oplus$  można dostosować jasność ekranu. Aby zatwierdzić wybór, należy nacisnąć przycisk  $\bigcirc$ . Aby wyjść z nastawy należy nacisnąć przycisk  $\bigcirc$ .

#### Ustawienie czasu automatycznego wyjścia z menu

W tym miejscu można ustawić czas, po jakim regulator automatycznie powróci do ekranu głównego.

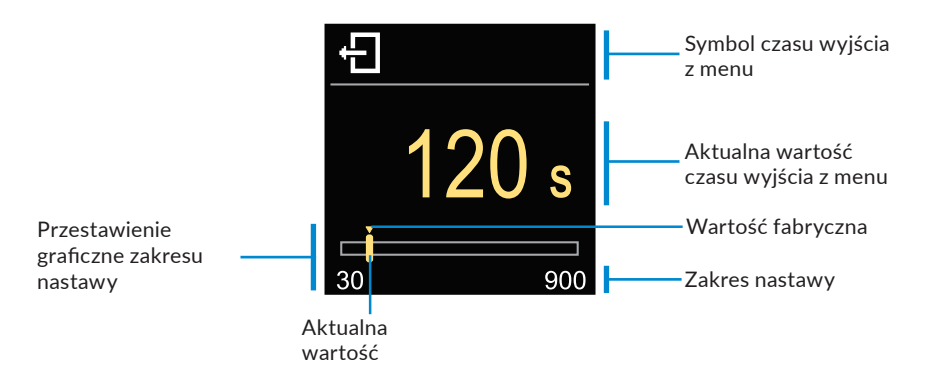

Przy pomocy przycisków  $\bigcirc$  i  $\bigoplus$  można ustawić odpowiedni czas automatycznego wyjścia z menu. Aby zatwierdzić go, należy nacisnąć przycisk O. Aby wyjść z nastawy należy nacisnąć przycisk O.

### Statystyki

W tym menu znajdują się wszystkie szczegółowe informacje dotyczące pracy regulatora.

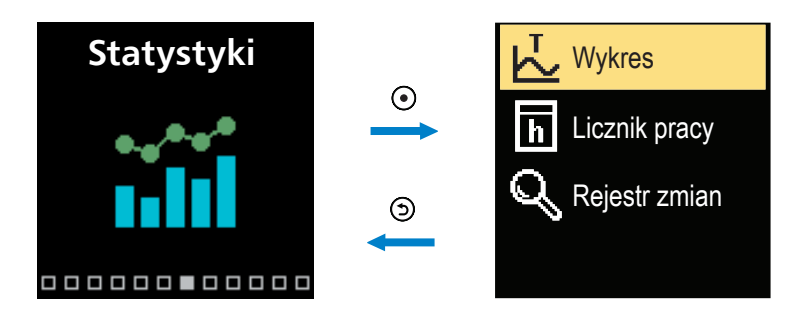

Do nawigacji po menu służą klawisze  $\bigcirc$  i  $\bigoplus$ . Aby potwierdzić wybór należy nacisnąć przycisk  $\bigodot$ .

### Wykres temperatury

Na wyświetlaczu przedstawiony jest 24-godzinny wykres temperatury zmierzony przez każdy z 4 czujników.

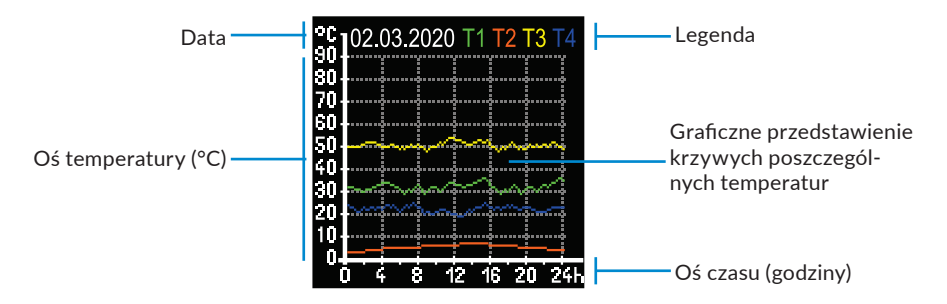

Przy pomocy przycisków  $\bigcirc$  i  $\bigoplus$  można przeglądać wykresy temperatury dla ostatnich 7 dni pracy regulatora. Aby wyjść należy nacisnąć przycisk .

#### Licznik pracy

Na wyświetlaczu przedstawiony jest czas pracy pompy obiegowej podłączonej do wyjścia R1.

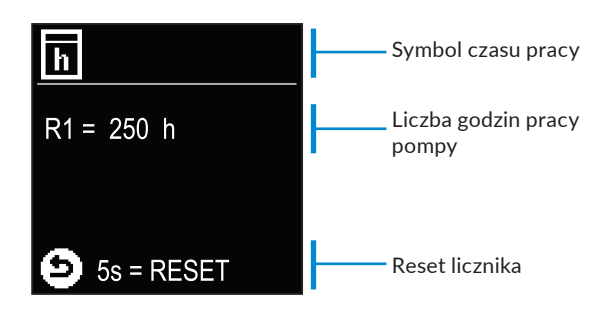

Poprzez naciśnięcie i przytrzymanie klawisza () przez 5 sekund, można zresetować licznik do 0. Aby wyjść należy nacisnąć przycisk ().

#### **Rejestr zmian**

Na wyświetlaczu pojawia się lista zmienionych parametrów P, S oraz F regulatora przez użytkownika.

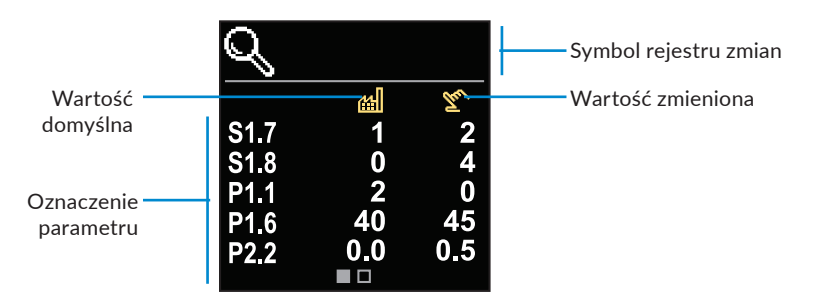

Do nawigacji po liście zmian służą przyciski  $\bigcirc$  oraz  $\bigoplus$ . Aby wyjść należy nacisnąć przycisk  $\bigcirc$  .

### Parametry użytkownika P

To menu służy do wyświetlania oraz ustawienia parametrów użytkownika P. Parametry P są podzielone na 3 grupy: **P1**- ustawienia podstawowe, **P2**- ustawienia obiegu mieszającego oraz **P3**- ustawienia źródła ciepła.

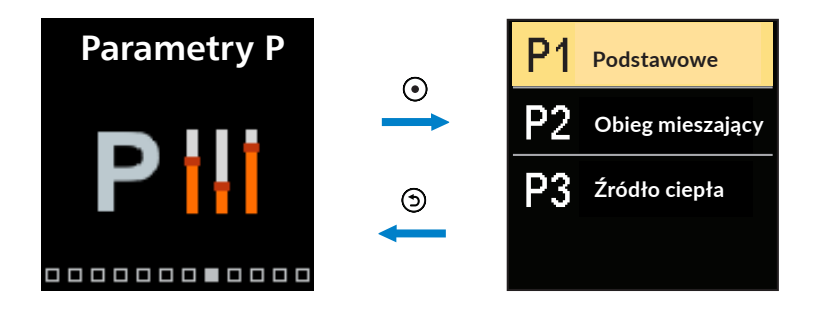

Do nawigacji po menu służą przyciski ⊖ oraz ⊕. Przycisk ⊙ służy do wyboru wymaganej grupy parametrów. Na wyświetlaczu pojawi się pierwszy parametr z grupy wraz z opisem.

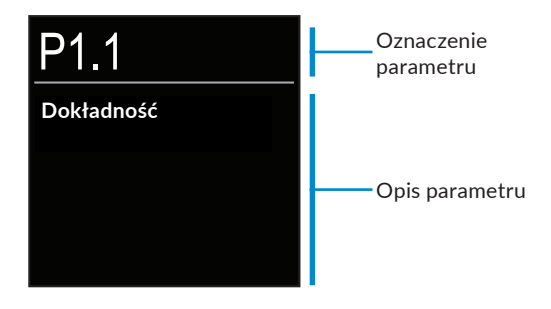

Do nawigacji pomiędzy parametrami wybranej grupy służą przyciski  $\bigcirc$  oraz  $\bigoplus$ . Aby edytować wybrany parametr należy nacisnąć przycisk  $\bigodot$ . Okno ustawienia parametru otwiera się. Może przybrać ono formę paska do przewijania lub wyboru z listy.

Ustawienie parametru poprzez wybór odpowiedniej wartości nastawy z listy:

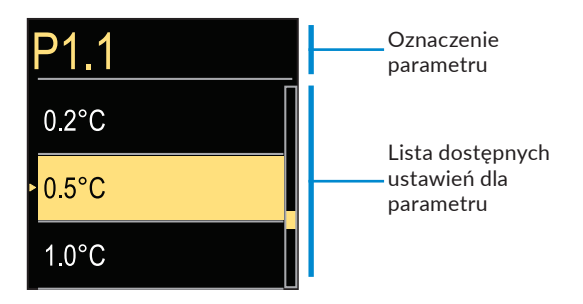

Do wyboru wymaganej nastawy służą przyciski  $\bigcirc$  oraz  $\bigoplus$ . Aby potwierdzić wybór należy nacisnąć przycisk O. Aby wyjść z nastawy należy nacisnąć przycisk O.

#### Ustawienie wartości parametru poprzez przewijanie paska:

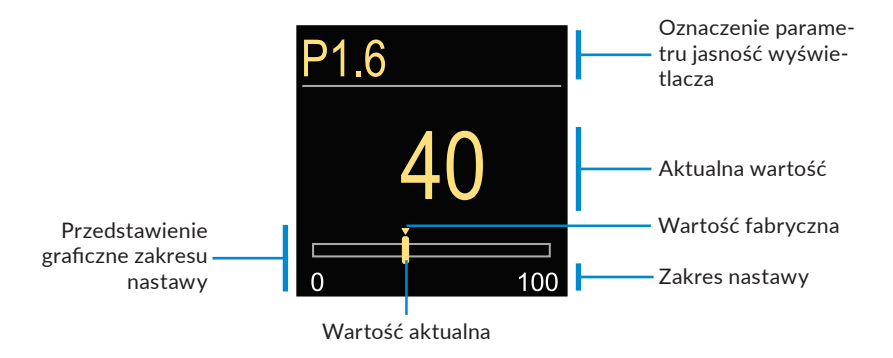

Do wyboru wymaganej wartości służą przyciski  $\bigcirc$  oraz  $\bigoplus$ . Aby potwierdzić wybór należy nacisnąć przycisk  $\bigcirc$ . Aby wyjść z nastawy należy nacisnąć przycisk  $\bigcirc$ .

### **P1 - USTAWIENIA PODSTAWOWE**

| Para-<br>metr | Nazwa parametru                                                                       | Opis parametru                                                                                                    | Zakres nastawy                                                  | Wartość<br>domyślna<br>nastawy |
|---------------|---------------------------------------------------------------------------------------|----------------------------------------------------------------------------------------------------|-----------------------------------------------------------------|--------------------------------|
| P1.1          | Dokładność                                                                            | Ustawienie dokładności wska-<br>zania temperatury.                                                                                                    | - 0,1°C<br>- 0,2°C<br>- 0,5°C<br>- 1°C                          | 0.5°C                          |
| P1.2          | Automatyczne przej-<br>ście z czasu letniego<br>na zimowy                             | Automatyczna zmiana czasu<br>na zimowy/letni.                                                                                                    | - Nie<br>- Tak                                                  | Tak                            |
| P1.4          | Dźwięki                                                                               | Ustawienie dźwięków w regu-<br>latorze.                                                                                                    | - Wyłączone<br>- Przyciski<br>- Błędy<br>- Przyciski<br>i błędy | Przyciski                      |
| P1.6          | Czułość przycisku<br>"Pomoc"                                                          | Ustawienie czułości przycisku<br>"Pomoc".                                                                                                    | 0 ÷ 100%                                                        | 40%                            |
| P1.7          | Automatyczne przełą-<br>czanie lato/zima                                              | Automatyczne przejście<br>w tryb letni na podstawie<br>średniej dobowej temperatury<br>zewnętrznej.                                                                                 | - Nie<br>- Tak                                                  | Tak                            |
| P1.8          | Średnia temperatura<br>zewnętrzna dla prze-<br>łączania lato/zima                     | Ustawienie średniej dobowej<br>temperatury, po przekrocze-<br>niu której regulator przełączy<br>się w tryb letni.                                                                   | 10°C ÷ 30°C                                                     | 18°C                           |
| P1.9          | Temperatura<br>zewnętrzna do akty-<br>wacji ochrony przed<br>zamarzaniem              | Ustawienie wartości tempe-<br>ratury zewnętrznej, poniżej<br>której ochrona przed zama-<br>rzaniem zostanie aktywowana<br>i zostanie włączona pompa<br>obiegowa.                    | -30°C ÷ 10°C                                                    | 2°C                            |
| P1.10         | Wymagana tempera-<br>tura w pomieszczeniu<br>dla systemu ochrony<br>przed zamarzaniem | Ustawienie temperatury<br>pokojowej, powyżej której<br>ochrona przed zamarzaniem<br>zostanie wyłączona (funkcja<br>aktywna po podłączeniu<br>czujnika pokojowego do<br>regulatora). | 2°C ÷ 12°C                                                      | 6°C                            |

| Para-<br>metr | Nazwa parametru                                                            | Opis parametru                                                                                                    | Zakres nastawy                                                                      | Wartość<br>domyślna<br>nastawy |
|---------------|----------------------------------------------------------------------------|----------------------------------------------------------------------------------------------------|-------------------------------------------------------------------------------------|--------------------------------|
| P1.12         | Stopień ochrony<br>przed zamarzaniem                                       | Ustawienie poziomu zabez-<br>pieczenia przed zamarznię-<br>ciem czynnika w instalacji:<br>- <b>Brak ochrony</b> - Nie ma moż-<br>liwości zamarznięcia czynnika<br>w instalacji.<br>- <b>Poziom 1</b> – Brak podłączo-<br>nego czujnika pokojowego<br>z regulatorem, istnieje ryzyko<br>zamarznięcia czynnika w in-<br>stalacji.<br>- <b>Poziom 2</b> – Podłączony czuj-<br>nik pokojowy z regulatorem.<br>- <b>Poziom 3</b> – Istnieje duże<br>ryzyko zamarznięcia czynnika<br>w instalacji. | - Brak ochrony<br>- Poziom 1<br>- Poziom 2<br>- Poziom 3<br>(Największa<br>ochrona) | Poziom 1                       |
| P1.13         | Kompensacja wpływu<br>obiektu na tem-<br>peraturę czujnika<br>zewnętrznego | Ustawienie kompensacji<br>wpływu obiektu na wskazania<br>czujnika zewnętrznego zwią-<br>zanego z akumulacją ciepła<br>przez ściany budynku.                                                                                                    | -5.0°C ÷ 0.0°C                                                                      | -2.0°C                         |

### P2 - USTAWIENIA OBIEGU MIESZAJĄCEGO

| Para-<br>metr | Nazwa parametru                                       | Opis parametru                                                                                                    | Zakres<br>nastawy | Wartość<br>domyślna<br>nastawy                           |
|---------------|-------------------------------------------------------|----------------------------------------------------------------------------------------------------|-------------------|----------------------------------------------------------|
| P2.1          | Nachylenie krzywej<br>grzewczej                       | Ustawienie nachylenia krzywej<br>grzewczej. Im większe na-<br>chylenie krzywej tym wyższa<br>temperatura zasilająca.                                                                                     | 0,1 ÷ 2,6         | 0,5 -<br>płaszczy-<br>znowe<br>1,0 -<br>grzejniko-<br>we |
| P2.2          | Równoległe prze-<br>sunięcie krzywej<br>grzewczej     | Ustawienie równoległego<br>przesunięcia krzywej grzewczej<br>(dla wyliczonej temperatury na<br>zasilaniu).                                                                                               | -15°C ÷ 15°C      | 0°C                                                      |
| P2.3          | Czas trwania funkcji<br>podwyższonej tempe-<br>ratury | Ustawienie długości trwania<br>podwyższenia temperatury wy-<br>liczonej w momencie przejścia<br>z trybu nocnego w dzienny.                                                                               | 0 ÷ 200 min       | 0 min                                                    |
| P2.4          | Podwyższona tempe-<br>ratura                          | Ustawienie wartości podwyż-<br>szonej temperatury w czasie<br>przejścia z trybu nocnego<br>w dzienny.                                                                                                    | 0°C ÷ 8°C         | 3°C                                                      |
| P2.5          | Priorytet grzania cie-<br>płej wody użytkowej         | Ustawienie priorytetu grzania<br>ciepłej wody użytkowej<br>względem grzania pomieszczeń<br>(funkcja aktywna w przypadku<br>zastosowania dodatkowych<br>regulatorów do sterowania<br>temperaturą c.w.u.). | - Nie<br>- Tak    | Nie                                                      |
| P2.6          | Nachylenie krzywej<br>chłodzenia                      | Ustawienie nachylenia krzy-<br>wej chłodzenia. Im wyższe<br>nachylenie krzywej tym niższa<br>temperatura chłodząca.                                                                                      | 0,1 ÷ 2,6         | 0,5                                                      |
| P2.7          | Równoległe prze-<br>sunięcie krzywej<br>chłodzenia    | Ustawienie równoległego prze-<br>sunięcia krzywej chłodzenia<br>(dla wyliczonej temperatury na<br>zasilaniu ze źródła chłodu).                                                                           | -15°C ÷ 15°C      | 0°C                                                      |

### P3 - USTAWIENIA ŹRÓDŁA CIEPŁA

| Para-<br>metr | Nazwa parametru                          | Opis parametru                                      | Zakres<br>nastawy | Wartość<br>domyślna<br>nastawy |
|---------------|------------------------------------------|-----------------------------------------------------|-------------------|--------------------------------|
| P3.1          | Minimalna tempera-<br>tura źródła ciepła | Ustawienie minimalnej<br>temperatury źródła ciepła. | 1°C ÷ 90°C        | 30°C                           |

### Parametry serwisowe S

To menu służy do wyświetlania oraz ustawienia parametrów serwisowych S. Parametry S są podzielone na 3 grupy: **S1**- ustawienia podstawowe, **S2**- ustawienia obiegu mieszającego oraz **S3**- ustawienia źródła ciepła.

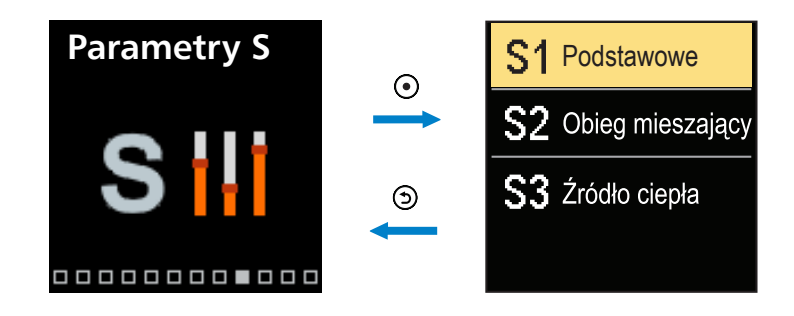

Do nawigacji po menu służą przyciski ⊖ oraz ⊕. Przycisk ⊙ służy do wyboru wymaganej grupy parametrów. Na wyświetlaczu pojawi się pierwszy parametr z grupy wraz z opisem.

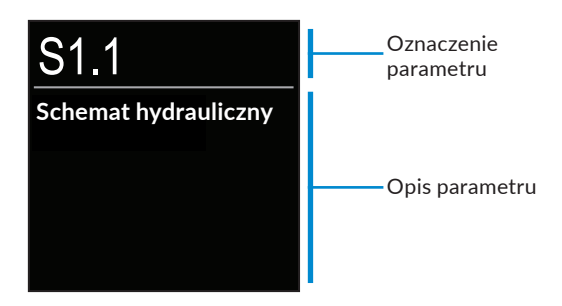

Do nawigacji pomiędzy parametrami wybranej grupy służą przyciski  $\bigcirc$  oraz  $\bigoplus$ . Aby edytować wybrany parametr należy nacisnąć przycisk  $\bigodot$ . Po jego wciśnięciu okno ustawienia parametru otworzy się.

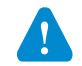

Ustawienia parametrów serwisowych powinny być zmieniane wyłącznie przez przeszkolonych instalatorów.

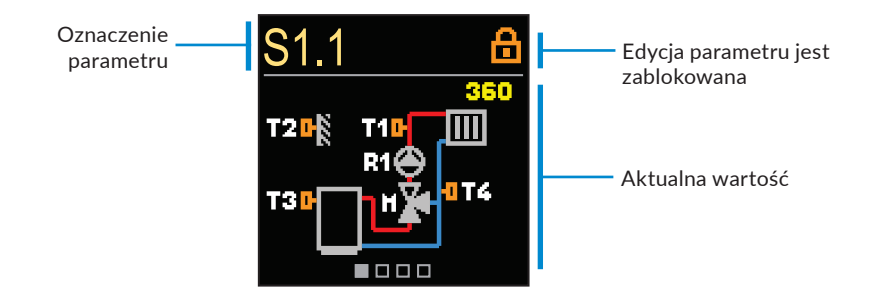

Do nawigacji pomiędzy parametrami wybranej grupy służą przyciski  $\bigcirc$  oraz  $\bigoplus$ . Aby edytować wybrany parametr należy nacisnąć przycisk  $\bigodot$ .

Parametry serwisowe S są fabrycznie zablokowane. Aby odblokować możliwość edycji tych parametrów należy wpisać 4-cyfrowy kod.

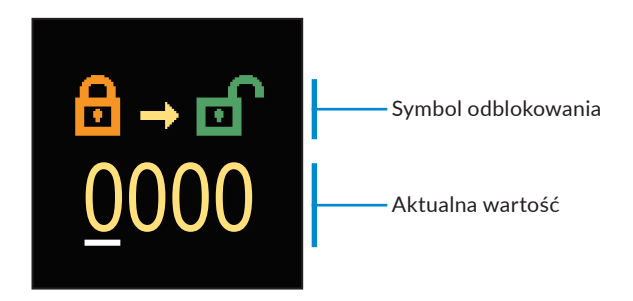

Przy pomocy klawiszy \ominus oraz 🕀 można zmienić wartość podkreślonej cyfry. Przy pomocy klawisza 💿 można przejść do następnej cyfry oraz zatwierdzić odblokowanie.

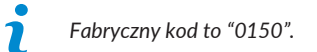

Kiedy parametr zostanie odblokowany, przy pomocy przycisków  $\bigcirc$  oraz  $\bigoplus$  można ustawić wymaganą wartość. Aby zatwierdzić nastawę należy nacisnąć przycisk O. Aby wyjść z ustawień należy nacisnąć przycisk O.

### **S1 - USTAWIENIA PODSTAWOWE**

36

| Para-<br>metr | Nazwa parametru                                                         | Opis parametru                                                                                                    | Zakres<br>nastawy                                                                                               | Wartość<br>domyślna<br>nastawy |
|---------------|-------------------------------------------------------------------------|----------------------------------------------------------------------------------------------------|----------------------------------------------------------------------------------------------------|--------------------------------|
| S1.1          | Schemat hydrauliczny                                                    | Wybór schematu hydraulicz-<br>nego.                                                                                                    | 360 ÷ 361                                                                                                    | 360                            |
| S1.2          | Kod odblokowujący<br>nastawy serwisowe                                  | Możliwość zmiany nastaw ser-<br>wisowych.                                                                                                    | 0000 ÷ 9999                                                                                                    | 0150                           |
| S1.3          | Kierunek otwierania<br>zaworu                                           | Ustawienie kierunku obrotu<br>regulatora (otwieranie zaworu<br>w instalacji grzewczej powoduje<br>wzrost temperatury medium,<br>a w instalacji chłodzącej obni-<br>żenie).                                                                                                    | - W lewo<br>- W prawo                                                                                           | W lewo                         |
| S1.4          | Funkcja zapobie-<br>gająca blokowaniu<br>zaworu mieszającego<br>i pompy | Ustawienie funkcji zapobiega-<br>jącej zablokowaniu się zaworu<br>i pompy. Jeżeli w określonym<br>czasie (tydzień lub dzień) nie<br>doszło do obrotu zaworu lub<br>pompy, regulator włączy na<br>60 sekund pompę oraz obróci<br>zaworem.                                                                                                    | - Nie<br>- Tak, tygo-<br>dniowo<br>- Tak, dzien-<br>nie                                                         | Tak, tygo-<br>dniowo           |
| S1.5          | Tryb pracy chłodze-<br>nia                                              | Ustaw tryb pracy chłodzenia:<br>- Automatyczny – praca<br>z uwzględnieniem regulatora<br>pokojowego podłączonego do<br>regulatora i czujnika zewnętrz-<br>nego.<br>- Temperatura zewnętrzna –<br>praca z uwzględnieniem tylko<br>czujnika zewnętrznego.<br>- Temperatura pokojowa – praca<br>z uwzględnieniem tylko czujnika<br>pokojowego podłączonego<br>do regulatora.<br>- Stała temperatura – praca<br>stałotemperaturowa (ustawienie<br>wartości S2.14). | - Automa-<br>tyczny<br>- Temperatu-<br>ra zewnętrzna<br>- Temperatu-<br>ra pokojowa<br>- Stała tem-<br>peratura | Automa-<br>tyczny              |
| S1.6          | Wybór funkcji czuj-<br>nika T3                                          | Ustawienie funkcji czujnika<br>temperatury T3.                                                                                                    | - Brak<br>czujnika<br>- Czujnik po-<br>mieszczenia<br>- Czujnik<br>źródła ciepła                                | Brak<br>czujnika               |

37

| Para-<br>metr | Nazwa parametru                        | Opis parametru                                                                                                    | Zakres<br>nastawy                                                                                                    | Wartość<br>domyślna<br>nastawy |
|---------------|----------------------------------------|----------------------------------------------------------------------------------------------------|----------------------------------------------------------------------------------------------------|--------------------------------|
| S1.7          | Wybór funkcji czuj-<br>nika T4         | Ustawienie funkcji czujnika<br>temperatury T4.<br>W przypadku ustawienia<br>"czujnik rury powrotnej", należy<br>ustawić ograniczenie różnicy<br>temperatury pomiędzy zasila-<br>niem a powrotem za pomocą<br>parametru S2.13, ogranicza-<br>jąc maksymalną moc obiegu<br>grzewczego.                                                                                                    | - Brak czujnika<br>- Czujnik po-<br>mieszczenia<br>- Czujnik rury<br>powrotnej                                                | Brak<br>czujnika               |
| S1.8          | Typ budynku (stała<br>czasowa)         | Ustawienie czasu bezwładno-<br>ści w zależności od poziomu<br>izolacji budynku. Dla budynków<br>dobrze docieplonych (grube<br>ściany, dodatkowa izolacja)<br>wybrać wysoką wartość. Dla<br>słabiej docieplonych (cienkie<br>ściany, brak izolacji) wybrać<br>niską wartość.                                                                                                    | 0 ÷ 12 h                                                                                                    | 0 h                            |
| S1.9          | Wybór funkcji wej-<br>ściowej AUX (T4) | Ustawienie funkcji aktywowa-<br>nej przez termostat:<br>- Temperatura dzienna – praca<br>zgodnie z ustawioną tempera-<br>turą dzienną.<br>- Chłodzenie – przełączanie<br>trybu pracy sterownika na<br>chłodzenie.<br>- Program czasowy – praca<br>według harmonogramu.<br>- Wzmocnienie nagrzewania –<br>włączenie funkcji wzmocnienia<br>nagrzewania.<br>- Temperatura nocna – praca<br>zgodnie z ustawioną tempera-<br>turą nocną. | - Brak funkcji<br>- Dzienna<br>temp.<br>- Chłodzenie<br>- Program<br>czasowy<br>- Wzmocnienie<br>nagrzewania<br>- Nocna temp. | Brak<br>funkcji                |
| S1.17         | Kalibracja czujnika T1                 | Korekta wyświetlonej, zmie-<br>rzonej temperatury dla czujnika<br>T1.                                                                                                    | -5°C ÷ 5°C                                                                                                    | 0°C                            |
| S1.18         | Kalibracja czujnika T2                 | Korekta wyświetlonej, zmie-<br>rzonej temperatury dla czujnika<br>T2.                                                                                                    | -5°C ÷ 5°C                                                                                                    | 0°C                            |
| S1.19         | Kalibracja czujnika T3                 | Korekta wyświetlonej, zmie-<br>rzonej temperatury dla czujnika<br>T3.                                                                                                    | -5°C ÷ 5°C                                                                                                    | 0°C                            |
| S1.20         | Kalibracja czujnika T4                 | Korekta wyświetlonej, zmie-<br>rzonej temperatury dla czujnika<br>T4.                                                                                                    | -5°C ÷ 5°C                                                                                                    | 0°C                            |

Regulator pogodowy ARC 345 ProClick

38

### S2 - USTAWIENIA OBIEGU MIESZAJĄCEGO

| Para-<br>metr | Nazwa parametru                                 | Opis parametru                                                                                                    | Zakres<br>nastawy                                                                 | Wartość<br>domyślna<br>nastawy                             |
|---------------|-------------------------------------------------|----------------------------------------------------------------------------------------------------|-----------------------------------------------------------------------------------|------------------------------------------------------------|
| S2.1          | Wpływ tempera-<br>tury pokojowej                | Ustawienie wpływu termostatu<br>pokojowego na wyliczoną tempe-<br>raturę zasilającą. Niższa wartość<br>oznacza mały wpływ, wysoka<br>wartość oznacza duży wpływ.                                                                                                    | 0,0 ÷ 3,0                                                                         | 1                                                          |
| S2.2          | Wpływ czujników<br>pomieszczeń T3<br>i T4       | Ustawienie wpływu czujnika T3<br>i T4 na pracę regulatora.<br><b>Automatyczny</b> – Czujnik pokojowy<br>wpływa na pracę regulatora, jeżeli<br>został podłączony.<br>- <b>Tak</b> – Czujnik pokojowy wpływa<br>na pracę regulatora.<br>- <b>Nie</b> – Czujnik pokojowy nie<br>wpływa na pracę regulatora.                                                                                                    | - Automa-<br>tyczny<br>- Tak<br>- Nie                                             | Automa-<br>tyczny                                          |
| <b>52.4</b>   | Tryb pracy pompy                                | Ustawienie trybu pracy pompy.<br>Standard – pompa obiegowa włą-<br>czona w momencie zapotrzebowa-<br>nia na grzanie bądź chłodzenie.<br>- Pierwszy program – pompa obie-<br>gowa pracuje według pierwszego<br>programu czasu.<br>- Drugi program – pompa obie-<br>gowa pracuje według drugiego<br>programu czasu.<br>- Wybrany program – pompa obie-<br>gowa pracuje według samodzielnie<br>zdefiniowanego programu czasu. | - Standard<br>- Program<br>pierwszy<br>- Program<br>drugi<br>- Wybrany<br>program | Standard                                                   |
| S2.5          | Minimalna tem-<br>peratura wody<br>zasilającej  | Ustawienie minimalnej temperatu-<br>ry rury zasilającej.                                                                                                    | 10°C ÷ 90°C                                                                       | 20°C                                                       |
| S2.6          | Maksymalna tem-<br>peratura wody<br>zasilającej | Ustawienie maksymalnej tempera-<br>tury rury zasilającej.                                                                                                    | 20°C ÷ 150°C                                                                      | 45°C<br>– płasz-<br>czyznowa<br>85°C<br>– grzejni-<br>kowa |
| S2.7          | Korekta cza-<br>su otwierania<br>zaworu         | Ustawienie korekty czasu otwiera-<br>nia zaworu.                                                                                                    | 0 ÷ 5 s                                                                           | 1 s                                                        |
| S2.8          | Zawór mieszający<br>P - stała                   | Ustawienie pozycji zaworu mie-<br>szającego, intensywność korekty.<br>Mniejsza wartość oznacza krótszy<br>obrót zaworu, wyższa wartość<br>oznacza dłuższy obrót.                                                                                                    | 0,5 ÷ 2,0                                                                         | 1                                                          |

| Para-<br>metr | Nazwa parame-<br>tru                                                         | me- Opis parametru Zakres nastawy                                                                                                    |                | Wartość<br>domyślna<br>nastawy |
|---------------|------------------------------------------------------------------------------|----------------------------------------------------------------------------------------------------|----------------|--------------------------------|
| S2.9          | Zawór miesza-<br>jący I - stała                                              | Ustawianie częstotliwości kontroli<br>zaworu mieszającego - jak często<br>pozycja zaworu jest sprawdzana.<br>Mniejsza wartość oznacza niską<br>częstotliwość, wyższa wartość<br>zwiększa częstotliwość. | 0,4 ÷ 2,5      | 1                              |
| S2.10         | Zawór miesza-<br>jący D - stała                                              | Czułość zaworu mieszającego na<br>zmiany temperatury przewodu<br>zasilającego. Mniejsza wartość<br>oznacza małą czułość, wyższa<br>wartość zwiększa czułość.                                            | 0,4 ÷ 2,5      | 1                              |
| S2.11         | Minimalna tem-<br>peratura wody<br>zasilającej w try-<br>bie chłodzenia      | Ustawienie minimalnej tempe-<br>ratury rury zasilającej w trybie<br>chłodzenia.<br>UWAGA! Zbyt niska temperatura<br>może powodować wykroplenie się<br>wilgoci na przewodach.                            | 10°C ÷ 20°C    | 15°C                           |
| S2.12         | Wyłączenie<br>ogrzewania -<br>przesunięcie<br>temperatury                    | Ustawienie przesunięcia wyliczo-<br>nej temperatury zasilającej dla<br>wyłączenia ogrzewania.                                                                                                    | -10°C ÷ 10°C   | 0°C                            |
| S2.13         | Ograniczenie<br>różnicy tempe-<br>ratur pomiędzy<br>zasilaniem<br>a powrotem | Ustawienie maksymalnej różnicy<br>temperatur pomiędzy zasilaniem<br>a powrotem w celu ograniczenia<br>mocy obiegu grzewczego.                                                                           | 3°C ÷ 30°C     | 10°C                           |
| S2.14         | Stała temperatu-<br>ra zasilania                                             | Ustawienie regulacji stałotempe-<br>raturowej w zakresie 10÷140°C.<br>Funkcja ta wyłącza regulację<br>pogodową.                                                                                         | - Nie<br>- Tak | Nie                            |
| S2.15         | Opóźnienie<br>wyłączenia<br>pompy                                            | Ustawienie opóźnienia wyłącze-<br>nia pompy, gdy grzanie nie jest<br>wymagane.                                                                                                    | 0 ÷ 10 min     | 3 min                          |
| S2.16         | Wpływ odchyle-<br>nia temperatury<br>pokojowej na<br>chłodzenie              | Ustawienie opóźnienia wyłącze-<br>nia pompy, gdy grzanie nie jest<br>wymagane.                                                                                                    | 0,0 ÷ 3,0      | 1                              |
| S2.19         | Pierwszy ruch<br>zaworu miesza-<br>-jącego z pozycji<br>otwartej             | Ustawienie opóźnienia ruchu<br>zaworu mieszającego z pozycji<br>otwartej.                                                                                                    | 0 ÷ 30 s       | 20 s                           |

39

| Para-<br>metr | Nazwa parametru                                              | Opis parametru                                                              | Zakres<br>nastawy | Wartość<br>domyślna<br>nastawy |
|---------------|--------------------------------------------------------------|-----------------------------------------------------------------------------|-------------------|--------------------------------|
| S2.20         | Pierwszy ruch zaworu<br>mieszającego z pozycji<br>zamkniętej | Ustawienie opóźnienia ruchu<br>zaworu mieszającego z pozycji<br>zamkniętej. | 0 ÷ 30 s          | 20 s                           |

### S3 - USTAWIENIA ŹRÓDŁA CIEPŁA

| Para-<br>metr | Nazwa parametru                                             | Opis parametru                                                                                                    | Zakres<br>nastawy | Wartość<br>domyślna<br>nastawy |
|---------------|-------------------------------------------------------------|----------------------------------------------------------------------------------------------------|-------------------|--------------------------------|
| S3.1          | Maksymalna tempe-<br>ratura źródła ciepła                   | Ustawienie maksymalnej tem-<br>peratury źródła ciepła. Po osią-<br>gnięciu ustawionej temperatury,<br>regulator otwiera częściowo<br>zawór mieszający w celu schło-<br>dzenia medium, z zachowaniem<br>wartości maksymalnej tempera-<br>tury na zasilaniu. | 60°C ÷ 160°C      | 90°C                           |
| 53.2          | Wzrost temperatury<br>kotła względem obie-<br>gu grzewczego | Ustawienie różnicy temperatury<br>pomiędzy kotłem a wyliczoną<br>temperaturą zasilania. Przekro-<br>czenie wartości aktywuje tryb<br>grzania.                                                                                                    | 0°C ÷ 25°C        | 5°C                            |
| S3.3          | Minimalna tempera-<br>tura powrotu                          | Ustawienie minimalnej tempe-<br>ratury na powrocie z instalacji<br>do źródła ciepła w schemacie<br>z zaworem 4-drogowym. Zawór<br>mieszający pozostaje zamknięty<br>do momentu osiągnięcia tempe-<br>ratury wyższej niż ustawiona.                         | 10°C ÷ 90°C       | 45°C                           |

### Parametry funkcyjne F

1

To menu używane jest do wyświetlenia oraz ustawienia parametrów funkcyjnych F. Grupa F1 zawiera parametry umożliwiające ustawienie programu wygrzewania posadzki.

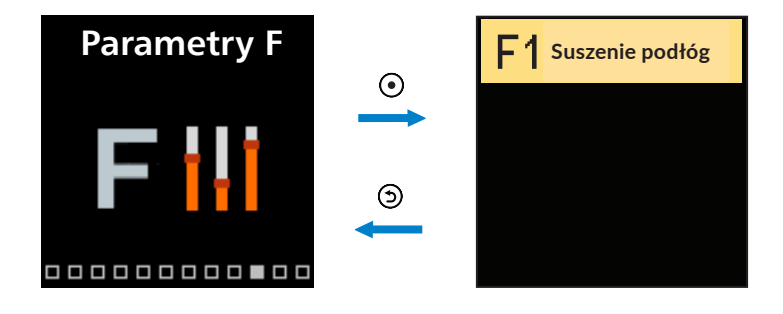

Procedura nastawy parametrów F jest taka sama jak dla parametrów serwisowych S.

#### F1 - Ustawienia programu wygrzewania posadzki

| Para-<br>metr | Nazwa parametru                 | Zakres ustawień | Wartość<br>domyślna<br>nastawy |
|---------------|---------------------------------|-----------------|--------------------------------|
| F1.1          | Wygrzewanie posadzki            | - Nie<br>- Tak  | Nie                            |
| F1.2          | Okres 1: Temperatura początkowa | 10°C ÷ 60°C     | 20°C                           |
| F1.3          | Okres 1: Czas trwania           | 1 ÷ 15 dni      | 10 dni                         |
| F1.4          | Okres 2: Temperatura początkowa | 10°C ÷ 60°C     | 20°C                           |
| F1.5          | Okres 2: Czas trwania           | 1 ÷ 15 dni      | 5 dni                          |
| F1.6          | Okres 3: Temperatura początkowa | 10°C ÷ 60°C     | 45°C                           |
| F1.7          | Okres 3: Czas trwania           | 1 ÷ 15 dni      | 5 dni                          |
| F1.8          | Okres 4: Temperatura początkowa | 10°C ÷ 60°C     | 45°C                           |
| F1.9          | Okres 4: Czas trwania           | 1 ÷ 15 dni      | 5 dni                          |
| F1.10         | Okres 4: Temperatura końcowa    | 10°C ÷ 60°C     | 20°C                           |

i

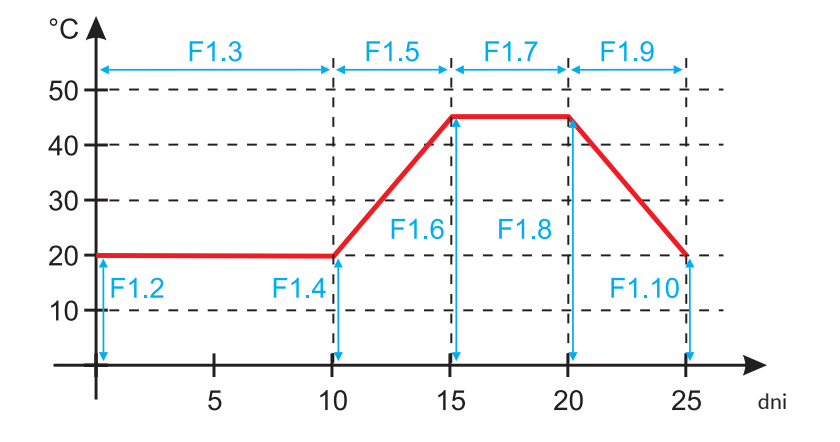

Przebieg krzywej programu wygrzewania posadzki - dla wartości domyślnych:

Po wygrzaniu posadzki, regulator automatycznie wyłączy ten program.

### Urządzenia

To menu umożliwia podłączenie ze sobą kilku regulatorów ARC 345 w komunikacji BUS.

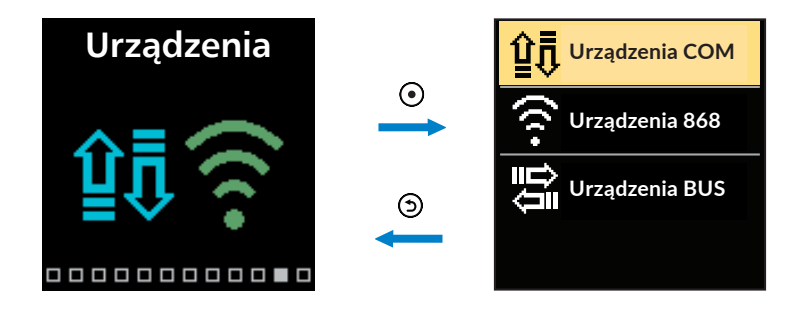

### Urządzenia w komunikacji BUS

Lista urządzeń, z którymi regulator jest połączony poprzez komunikację BUS, jest wyświetlona na ekranie.

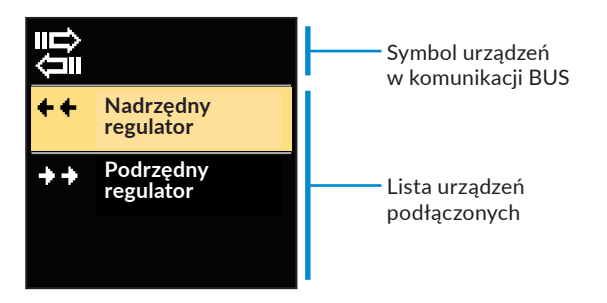

Do nawigacji pomiędzy dostępnymi urządzeniami, które znajdują się na liście służą przyciski  $\bigcirc$  oraz  $\bigoplus$ . Aby wyjść z nastawy należy nacisnąć przycisk D.

| Symbol | Opis                                                   |
|--------|--------------------------------------------------------|
|        | Połączenie przewodowe BUS pomiędzy regulatorami.       |
| ++     | Kontroler nadrzędny jest podłączony do połączenia BUS. |
| ++     | Kontroler podrzędny jest podłączony do połączenia BUS. |

### Ustawienia fabryczne

To menu umożliwia przywrócenie ustawień do wartości domyślnych lub do zapisanych przez użytkownika.

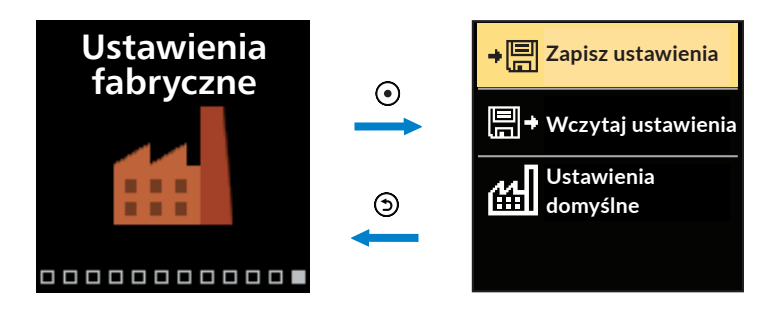

Do nawigacji po menu służą przyciski  $\bigcirc$  oraz  $\bigoplus$ . Do wybrania wymaganej komendy służy przycisk  $\bigodot$ . Po jego naciśnięciu na ekranie pojawia się okno służące do odblokowania lub potwierdzenia komendy. Aby wyjść z ustawień należy nacisnąć przycisk D.

| Symbol | Opis                                                                                                    |
|--------|----------------------------------------------------------------------------------------------------|
| ÷₽     | Zapis ustawień użytkownika jako kopia zapasowa.                                                                                                    |
| ∎→     | Wczytanie ustawień użytkownika z kopii zapasowej. Jeżeli kopia zapasowa<br>nie istnieje ta komenda nie zostanie wykonana.                                                               |
| ш      | Przywrócenie wszystkich wartości parametrów do wartości domyślnych.<br>Po zatwierdzeniu wyboru regulator zostanie zrestartowany oraz uruchomią<br>się ustawienia początkowe regulatora. |

### Opisy podstawowych funkcji regulatora

#### Obieg grzewczy z zaworem mieszającym 3- i 4-drogowym

#### Temperatura czynnika grzewczego w trybie grzania

Temperatura czynnika grzewczego zasilającego instalację jest ograniczana przez parametr **S2.6** - "maksymalna temperatura wody zasilającej" oraz parametr **S2.5** - "minimalna temperatura wody zasilającej". Wpływ temperatury pokojowej na obliczenia temperatury zasilającej obieg można edytować w parametrze serwisowym **S2.1**. Nachylenie krzywej grzewczej można edytować w parametrze użytkownika **P2.1**. Natomiast równoległe przesunięcie krzywej grzewczej w parametrze **P2.2**.

#### Temperatura czynnika chłodzącego w trybie chłodzenia

Temperatura czynnika chłodzącego zasilającego instalację jest ograniczona przez parametr **S2.11** - "minimalna temperatura wody zasilającej". Wpływ temperatury pokojowej na obliczenia temperatury zasilającej obieg można edytować w parametrze serwisowym **S2.16**. Nachylenie krzywej chłodzenia można edytować w parametrze użytkownika **P2.6**. Natomiast równoległe przesunięcie krzywej chłodzenia w parametrze **P2.7**.

#### Tryb grzania

Jeżeli wyliczona temperatura czynnika grzewczego nie jest wyższa od temperatury w pomieszczeniu - zawór mieszający zamyka się. Jeżeli temperatura w pomieszczeniu nie jest mierzona i temperatura zewnętrzna jest zbliżona do ustawionej temperatury w pomieszczeniu, zawór mieszający zamyka się i pompa obiegowa przestaje pracować. Za pomocą parametru serwisowego S2.12 można zmienić różnicę pomiędzy obliczoną temperaturą czynnika grzewczego, a temperaturą w pomieszczeniu, przy której ogrzewanie jest wyłączane. Jeżeli ogrzewanie nie będzie wymagane, na wyświetlaczu będzie wyświetlana wartość 4°C, jako wyliczona temperatura zasilająca. Natomiast pompa obiegowa zostanie wyłączona z opóźnieniem zgodnym z nastawą w parametrze **S2.15**. Inne tryby pracy pompy obiegowej można wybrać w parametrze serwisowym **S2.4**.

#### Tryb chłodzenia

Jeżeli wyliczona temperatura czynnika chłodzącego nie jest niższa od temperatury w pomieszczeniu - zawór mieszający zamyka się. Jeżeli temperatura w pomieszczeniu nie jest mierzona i temperatura zewnętrzna jest zbliżona do ustawionej temperatury w pomieszczeniu, zawór mieszający zamyka się i pompa obiegowa przestaje pracować. Za pomocą parametru serwisowego **S2.12** można zmienić różnicę pomiędzy obliczoną temperaturą czynnika chłodzącego, a temperaturą w pomieszczeniu, przy której chłodzenie jest wyłączane. Jeżeli chłodzenie nie będzie wymagane na wyświetlaczu będzie wyświetlana wartość 34°C, jako wyliczona temperatura zasilająca. Pompa obiegowa zostanie wyłączona z opóźnieniem zgodnym z nastawą w parametrze **S2.15**. Inne tryby pracy pompy obiegowej można wybrać w parametrze serwisowym **S2.4**.

#### Funkcja podwyższenia temperatury BOOST

Za pomocą parametrów użytkownika **P2.3** oraz **P2.4** można zdefiniować czas trwania oraz wartość podwyższenia temperatury wyliczonej przez regulator. Funkcja uruchamiana jest automatycznie w momencie przejścia z temperatury nocnej na temperaturę dzienną. Dzięki temu czas potrzebny na osiągnięcie wymaganej temperatury dziennej w pomieszczeniu skróci się.

#### Ograniczenie mocy obiegu grzewczego

W celu ograniczenia mocy obiegu grzewczego należy wykorzystać czujnik T4, który będzie mierzył temperaturę czynnika powracającej z obiegu grzewczego. W parametrze serwisowym **S1.7** należy wybrać czujnik rury powrotnej, a w parametrze **S2.13** ustawić maksymalną dopuszczalną różnicę temperatur pomiędzy czynnikiem grzewczym zasilającym obieg a powracającym z niego. Po ustawieniu odpowiednich wartości regulator będzie utrzymywał temperaturę zasilającą na takim poziomie, aby nie przekroczyć ustawionej różnicy temperatur pomiędzy zasilaniem a powrotem.

#### Praca regulatora z zaworem 4-drogowym

Zawór 4-drogowy pozostaje zamknięty do momentu osiągnięcia na powrocie do źródła ciepła temperatury (T4), ustawionej w parametrze **S3.3** – "minimalna temperatura powrotu". Po przekroczeniu minimalnej temperatury powrotu, regulator otwiera zawór regulując temperaturę wychodzącą na instalację zgodnie z ustawioną krzywą grzewczą.

#### **KRZYWA GRZANIA I CHŁODZENIA**

Nachylenie krzywej przedstawia wymaganą temperaturę zasilającą dla trybu grzania lub chłodzenia, w odniesieniu do temperatury zewnętrznej. Wybór odpowiedniego nachylenia krzywej, zależy głównie od rodzaju zastosowanego ogrzewania (podłogowe, ścienne, grzejnikowe) oraz od stopnia zaizolowania budynku. Nachylenie krzywej można wyznaczyć obliczeniowo, znając dokładne wartości zapotrzebowania danego budynku na ciepło/chłód. W przeciwnym razie nachylenie krzywej, należy określić doświadczalnie metodą "prób i błędów". Krzywa grzewcza jest ustawiona prawidłowo jeżeli nie ma dużych wahań temperatury w pomieszczeniach, nawet w przypadku dużych zmian temperatury zewnętrznej.

#### Określenie nachylenia krzywej grzewczej

Wymaganą temperaturę w pomieszczeniu można zmienić poprzez edycję ustawionej temperatury nocnej, dziennej lub poprzez równoległe przesunięcie krzywej grzewczej (parametr **P2.2.**). Jeżeli w pomieszczeniach jest za zimno z powodu niskiej temperatury zewnętrznej, należy zwiększyć nachylenie krzywej grzewczej. Jeżeli w pomieszczeniach jest za ciepło z powodu niskiej temperatury zewnętrznej, należy zmniejszyć nachylenie krzywej grzewczej. Jednorazowo nie powinno się korygować nachylenia krzywej o więcej niż 0,1-0,2 jednostki. Pomiędzy kolejnymi zmianami, należy odczekać przynajmniej 24 godziny.

| Ogrzewanie  | Zakres nachylenia krzywej |
|-------------|---------------------------|
| Podłogowe   | 0.2 - 0.8                 |
| Ścienne     | 0.5 - 1.0                 |
| Grzejnikowe | 0.7 - 1.4                 |
|             |                           |

Zalecane ustawienia nachyleń krzywych grzewczych:

i

Właściwe ustawienie nachylenia krzywej grzewczej/chłodzącej jest niezbędne do optymalnej pracy regulatora.

### Wykres krzywej grzewczej

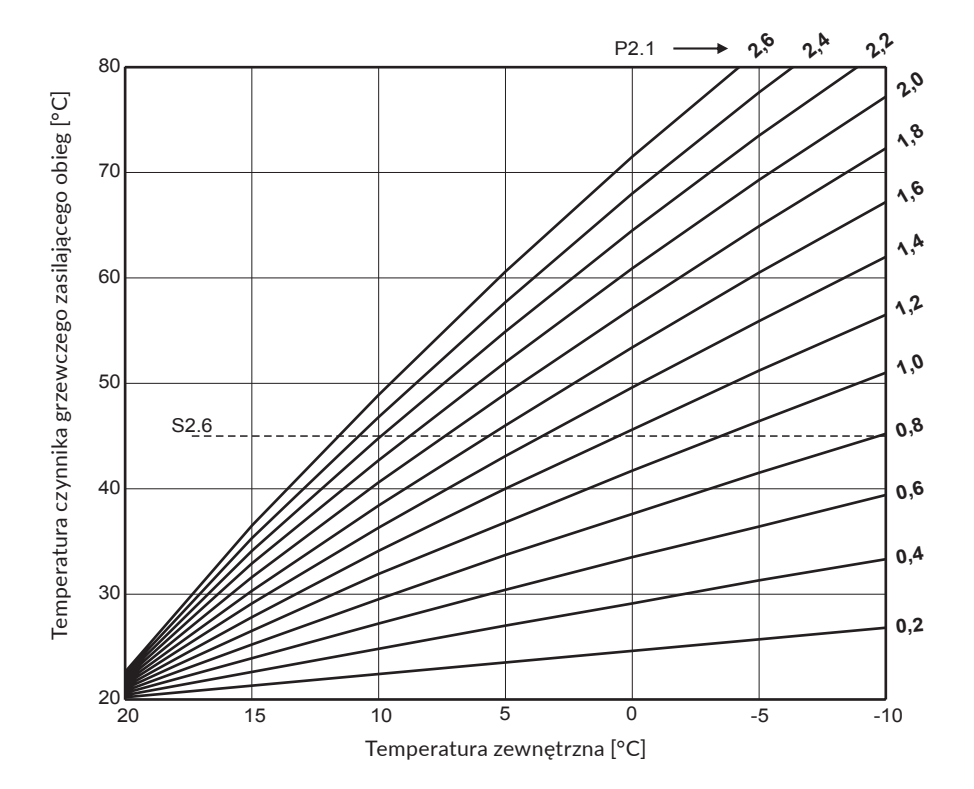

### Wykres krzywej chłodzenia

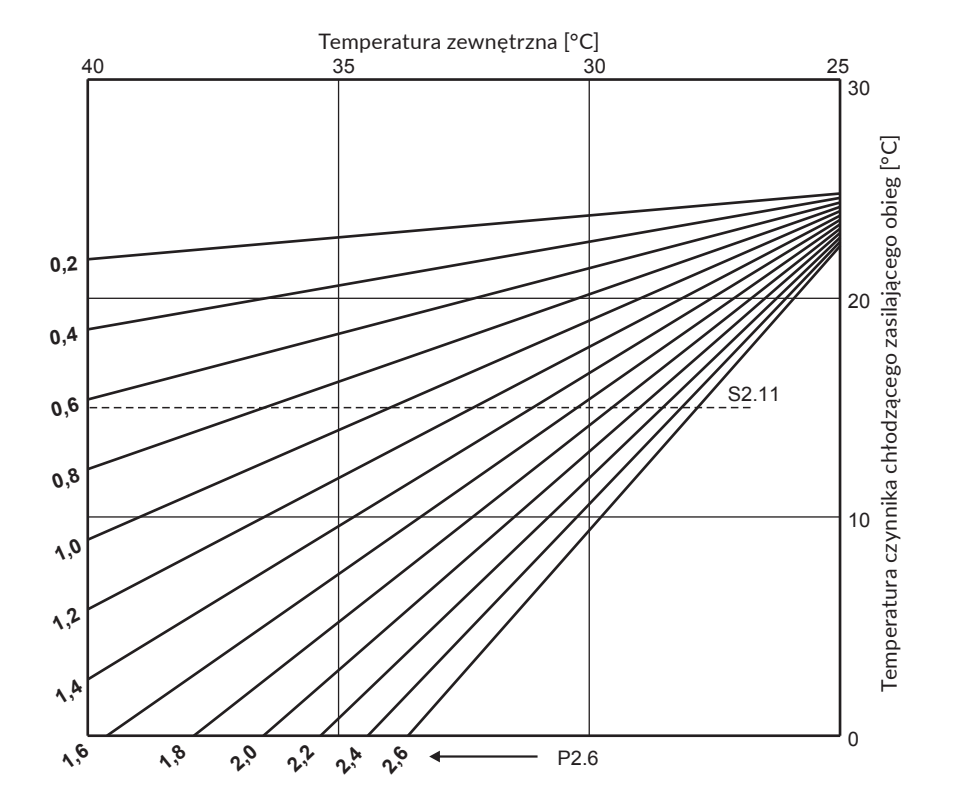

# Opis pracy regulatora w przypadku braku, bądź awarii czujnika

#### Czujnik temperatury zewnętrznej nie jest podłączony lub jest uszkodzony.

- **Tryb grzania**: Regulator ustawia temperaturę zasilania jako stałą, która jest o 25°C wyższa od wymaganej temperatury dziennej dla ogrzewania grzejnikowego i o 10°C wyższa od wymaganej temperatury dziennej dla ogrzewania płaszczyznowego.

- **Tryb chłodzenia**: Jeżeli ustawiona jest temperatura dzienna, temperatura zasilania jest równa temperaturze ustawionej w parametrze serwisowym **S2.11**. Natomiast, gdy ustawiona jest temperatura nocna chłodzenie jest wyłączone.

#### Czujnik za zaworem (na zasilaniu) nie jest podłączony lub jest uszkodzony.

- Tryb grzania: Zawór mieszający zamyka się.
- Tryb chłodzenia: Chłodzenie nie działa oraz zawór mieszający zamyka się.

#### Czujnik źródła ciepła nie jest podłączony lub jest uszkodzony.

Regulator zakłada, iż temperatura źródła ciepła jest równa ustawionej maksymalnej dopuszczalnej temperaturze źródła ciepła. Regulator pracuje normalnie regulując odpowiednią temperaturę zasilającą.

#### Czujnik temperatury na rurze powrotnej nie jest podłączony lub jest uszkodzony.

Regulator działa bez wpływu tego czujnika na jego pracę.

| Temp<br>[°C] | Rezystan-<br>cja [Ω] | Temp<br>[°C] | Rezystancja<br>[Ω] | Temp<br>[°C] | Rezystancja<br>[Ω] | Temp<br>[°C] | Rezystancja<br>[Ω] |
|--------------|----------------------|--------------|--------------------|--------------|--------------------|--------------|--------------------|
| -20          | 922                  | 35           | 1136               | 90           | 1347               | 145          | 1555               |
| -15          | 941                  | 40           | 1155               | 95           | 1366               | 150          | 1573               |
| -10          | 961                  | 45           | 1175               | 100          | 1385               | 155          | 1592               |
| -5           | 980                  | 50           | 1194               | 105          | 1404               | 160          | 1611               |
| 0            | 1000                 | 55           | 1213               | 110          | 1423               | 165          | 1629               |
| 5            | 1020                 | 60           | 1232               | 115          | 1442               | 170          | 1648               |
| 10           | 1039                 | 65           | 1252               | 120          | 1461               | 175          | 1666               |
| 15           | 1058                 | 70           | 1271               | 125          | 1480               | 180          | 1685               |
| 20           | 1078                 | 75           | 1290               | 130          | 1498               | 185          | 1703               |
| 25           | 1097                 | 80           | 1309               | 135          | 1515               | 190          | 1722               |
| 30           | 1117                 | 85           | 1328               | 140          | 1536               | 195          | 1740               |

### Tabela: Rezystancja czujników temperatury Pt1000

### Przycisk trybu pracy

Przełącznik (I.) w górnej pozycji oznacza tryb pracy automatycznej. Wciśnięty przełącznik umożliwia pracę ręczną, czyli swobodne operowanie pokrętłem regulatora (II.). Dodatkowo na wyświetlaczu pojawia się symbol \*\*.

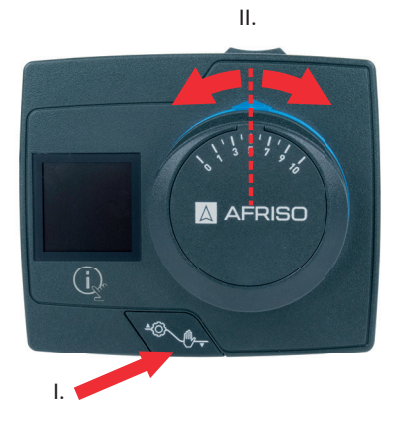

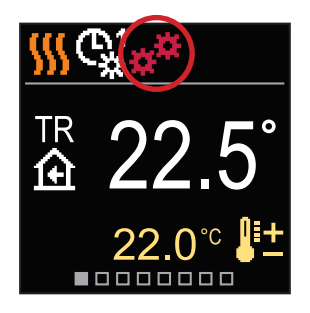

### Montaż regulatora i czujników

Regulator przeznaczony jest do montażu wewnątrz pomieszczeń bezpośrednio na wszystkich 3- i 4-drogowych zaworach mieszających ARV ProClick AFRISO. Wykorzystując adaptery dostarczone z regulatorem należy zamontować czujniki temperatury na odpowiednich rurach w instalacji. Czujnik zewnętrzny należy zamontować na ścianie od strony północnej na wysokości min. 2 m ponad poziomem gruntu. Regulator nie możne znajdować się w pobliżu jakiegokolwiek źródła silnego pola elektromagnetycznego.

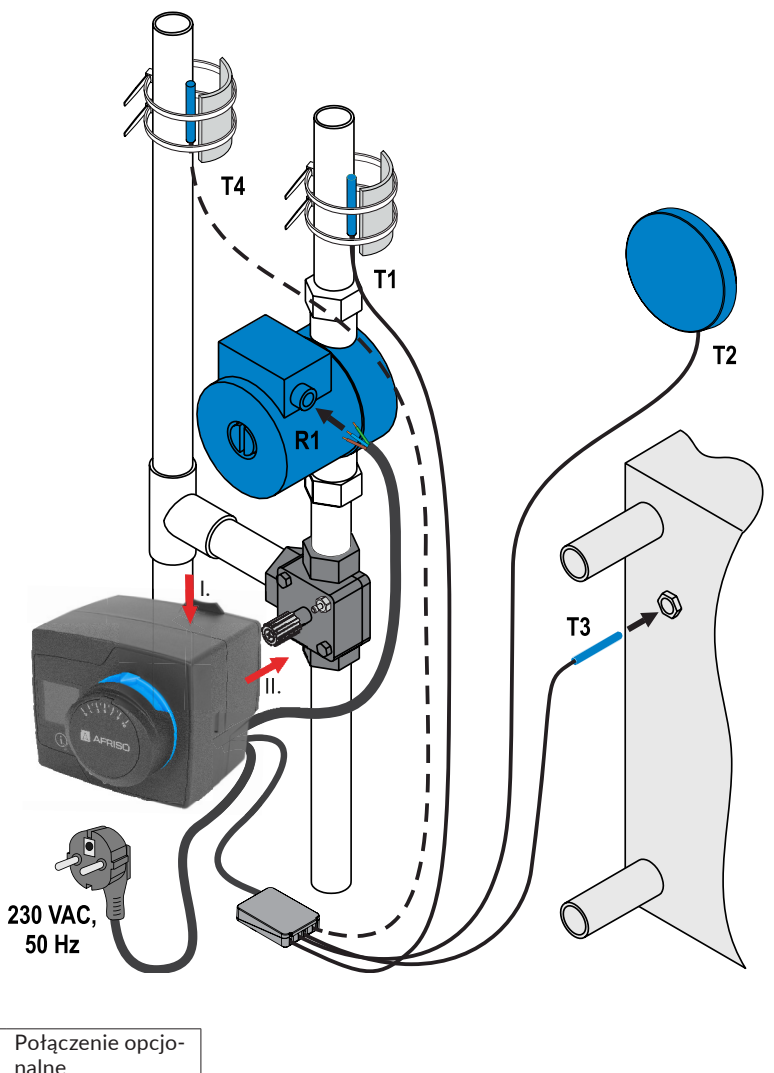

| nume                 |
|----------------------|
| <br>Połączenie wyma- |
| gane                 |

### Podłączenie elektryczne regulatora

#### Ostrzeżenie

52

Regulator może być instalowany, uruchamiany i demontowany tylko przez wyszkolony personel. Prace przy obwodach elektrycznych należy zlecać do wykonania wyłącznie uprawnionemu elektromonterowi.

Podłączenie elementów regulatora powinno zostać wykonane przez wykwalifikowany i przeszkolony personel, posiadający odpowiednie uprawnienia. Przed rozpoczęciem prac z przewodami należy upewnić się, czy regulator odłączony jest od zasilania. Wszystkie obowiązujące normy i przepisy bezpieczeństwa muszą być przestrzegane podczas czynności wykonywanych przy produkcie oraz z jego pomocą.

#### Podłączenie czujników temperatury

Czujniki temperatury oraz połączenia pomiędzy regulatorami (BUS) należy wykonać wykorzystując czarną kostkę podłączeniową regulatora.

Regulator umożliwia podłączenie 4 czujników temperatury Pt1000. Należy je podłączyć do terminali od 1 do 8 zgodnie ze schematem przedstawionym poniżej. Ponadto zamiast czujnika temperatury T4, do regulatora można podłączyć termostat pokojowy dwustanowy. Funkcje czujników zależą od wybranego schematu hydraulicznego oraz ustawień parametrów serwisowych **S1.6** i **S1.7**.

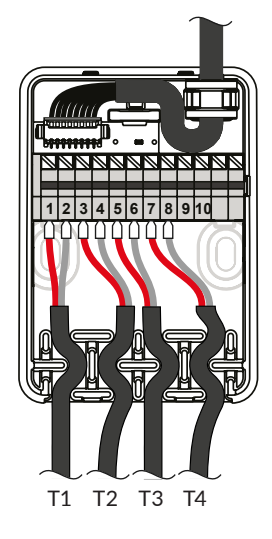

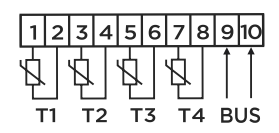

<sup>T1 - czujnik za zaworem</sup> (na zasilaniu)
T2 - czujnik zewnętrzny
T3 - czujnik źródła ciepła/chłodu
T4 - czujnik na powrocie

### Połączenie kilku regulatorów w komunikacji BUS

Pierwszy lub wiodący regulator nadzoruje pracę źródła ciepła/chłodu oraz temperaturę zewnętrzną, podczas gdy pozostałe regulatory kontrolują tylko obiegi grzewcze.

Czujniki temperatury zewnętrznej oraz temperatury źródła ciepła muszą być podpięte do pierwszego/wiodącego regulatora.

### Przykład podłączenia kilku regulatorów w komunikacji BUS:

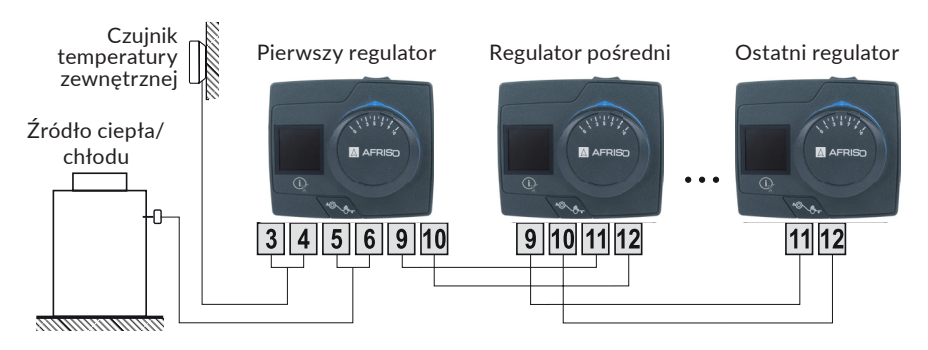

### Funkcja AUX na wejściu T4

Do styków 7 i 8 możliwe jest podłączenie termostatu dwustanowego typu włącz/wyłącz. Termostat może zmienić pracę regulatora zgodnie z trybem ustawionym w parametrze serwisowym **S1.9**:

- przełączyć na pracę zgodnie z temperaturą dzienną,
- przełączyć na pracę zgodnie z temperaturą nocną,
- przełączyć tryb grzania na chłodzenie,
- przełączyć na pracę zgodnie z wybranym harmonogramem czasowym,
- włączyć wzmocnienie ogrzewania BOOST.

Symbol AUX na wyświetlaczu sygnalizuje aktywację wybranego trybu.

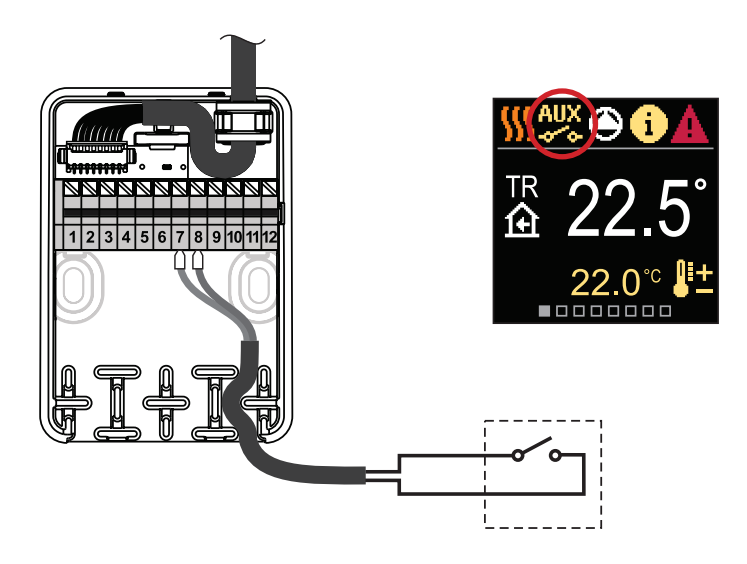

### Dane techniczne

#### Ogólne dane techniczne - regulator

| Wymiary                                   | (szer. x wys. x dł.) 99 x 82 x 96 mm |
|-------------------------------------------|--------------------------------------|
| Waga                                      |                                      |
| Obudowa                                   | PC - termoplastyczny                 |
| Napięcie zasilania                        |                                      |
| Pobór mocy                                |                                      |
| Stopień ochronności                       | IP42 zgodnie z EN 60529              |
| Klasa ochronności                         | I zgodnie z EN 60730-1               |
| Dokładność wbudowanego zegara             | ± 5 min/rok                          |
| Zakres temperatury otoczenia              |                                      |
| Zakres wilgotności względnej otoczenia    | max. 85% rH przy 25°C                |
| Temperatura przechowywania                | 20°C do +65°C                        |
| Trwałość pamięci urządzenia bez zasilania | min. 10 lat                          |
| Charakterystyki techniczne - czujniki     |                                      |
| Typ czujnika temperatury                  | Pt1000                               |
| Rezystancja czujnika                      |                                      |
| Zakres temperatury pracy                  | 25 ÷ 150°C, IP32                     |
| Min. przekrój przewodu czujnika           |                                      |

Max. długość przewodu czujnika ..... max. 10 m

### Wymiary [mm]

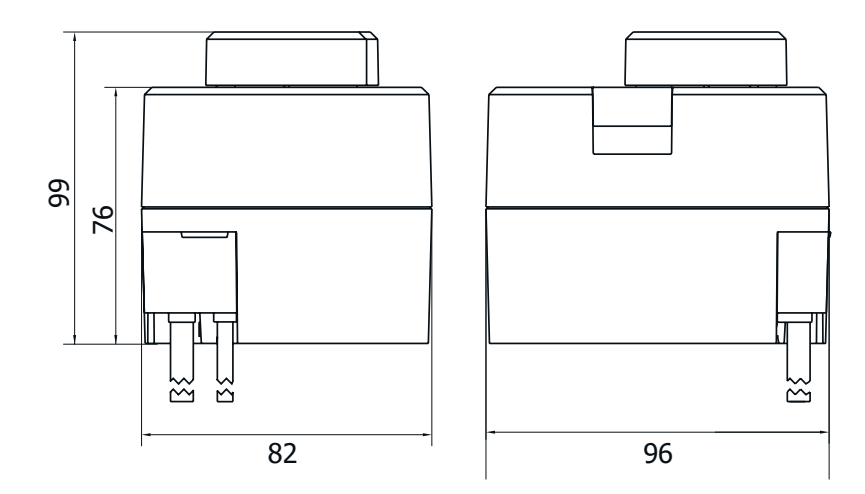

### Wyłączenie z eksploatacji starego sprzętu elektronicznego

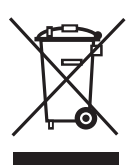

Odłączyć zasilanie urządzenia.
 Zdemontować urządzenie.

3. W trosce o ochronę środowiska naturalnego nie wolno wyrzucać wyłączonego z eksploatacji urządzenia razem z nieposegregowanymi odpadami gospodarczymi. Urządzenie należy dostarczyć do odpowiedniego punktu złomowania. Regulator elektryczny ARC zbudowany jest z materiałów, które można poddać recyklingowi.

### Schematy hydrauliczne

### WAŻNE

**UWAGA!** Schematy instalacji pokazują jedynie ideę działania regulatora i nie zawierają wszystkich dodatkowych elementów pomocniczych i elementów bezpieczeństwa. W trakcie budowy instalacji wszelkie obowiązujące przepisy i normy muszą być przestrzegane.

Czujniki obowiązkowe
 Czujniki opcjonalne

#### Schemat 360 - przykładowy schemat z zaworem 3-drogowym na zasilaniu

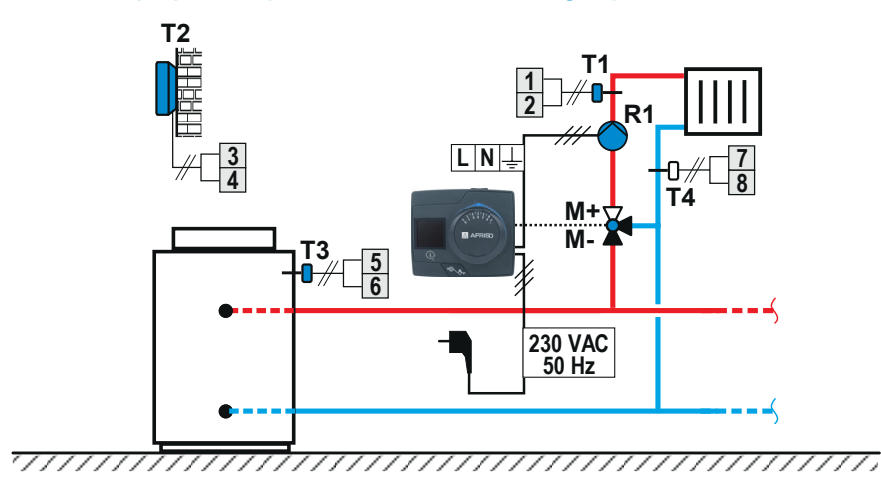

## Schemat 360b - przykładowy schemat do podłączenia kolejnego regulatora w komunikacji BUS

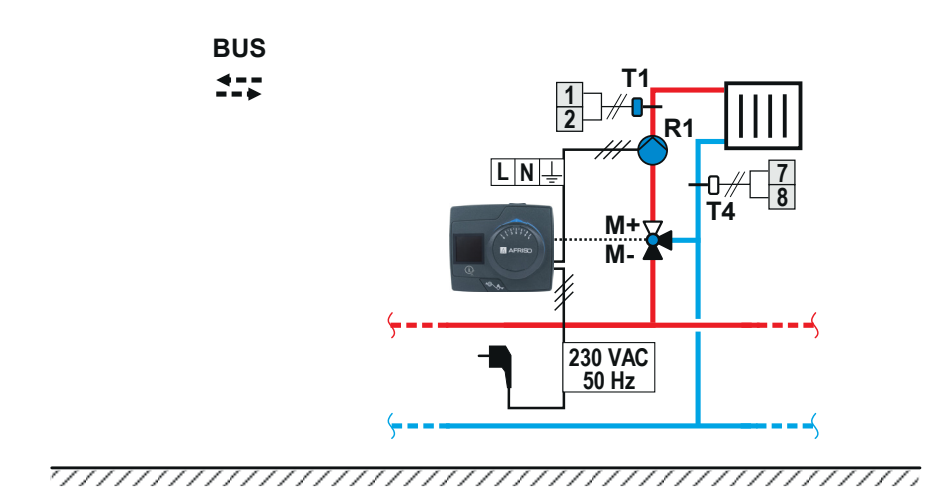

### Schemat 361 - przykładowy schemat z zaworem 4-drogowym.

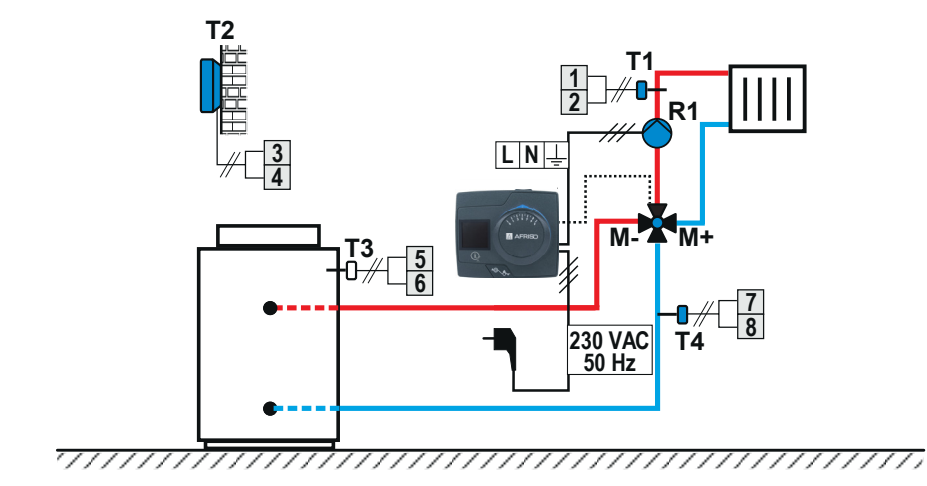

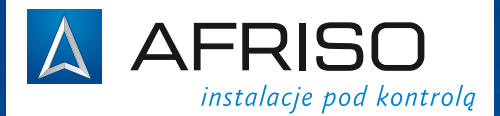

**AFRISO Sp. z o.o.** Szałsza, ul. Kościelna 7 42-677 Czekanów

**Zespół Obsługi Klienta** tel. 32 330 33 55 fax 32 330 33 51 e-mail: zok@afriso.pl

#### www.afriso.pl

. . . . . . . . . . . .

Zastrzega się prawo dokonywania zmian. ©Prawa autorskie zastrzeżone. Przykłady schematów wewnątrz instrukcji mają charakter poglądowy.